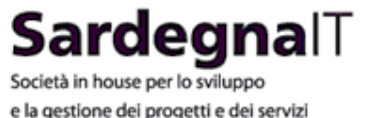

e la gestione dei progetti e dei servizi di e-government

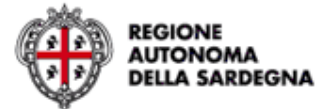

# SardegnaSUAP Modulo Operatore di Sportello

## Sardegnalmpresa - Home

L'immagine di lato mostra il nuovo Sardegnalmpresa messo online recentemente.

In generale, fornisce tutte le informazioni e gli strumenti utili ad intraprendere il proprio percorso imprenditoriale.

La sezione SUAP del portale è dedicata allo Sportello Unico e offre un supporto agli imprenditori che intendono avviare la propria pratica online inserendola all'interno del sistema SardegnaSuap.

# portale

# SardegnaSUAP

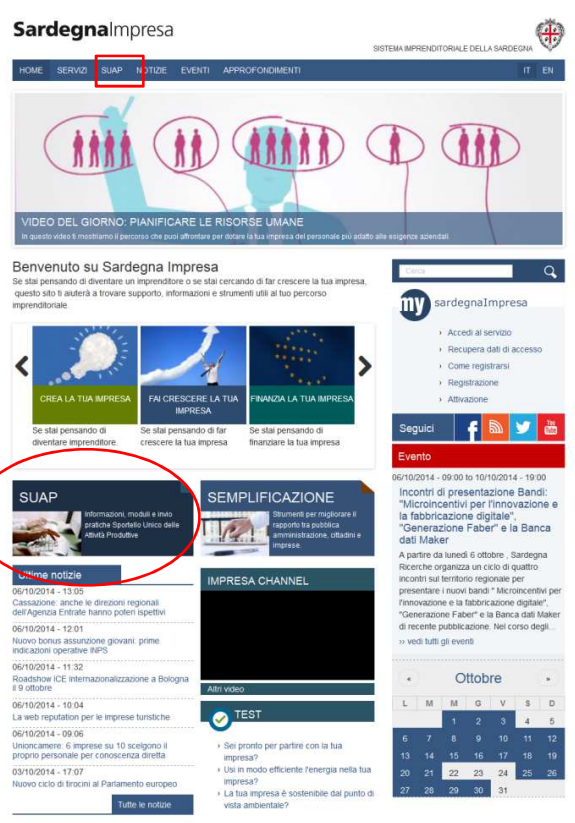

© 2014 Regione Autonoma della 5 Partner | Mappa | Area riservata | Note legali | Privacy | Glossari

# SardegnaSUAP

## Sardegnalmpresa – sezione 'SUAP'

Cliccando sul link 'SUAP', l'utente viene reindirizzato alla sezione dedicata allo sportello unico, in cui è possibile trovare tutte le informazioni inerenti i requisiti, la normativa e i documenti necessari all'avvio o gestione di un'attività produttiva.

Il link *'Invia la tua pratica'* reindirizza alla maschera di login in cui è possibile procedere all'avvio della propria pratica online. Per poter accedere a quest'area il cittadino dovrà registrarsi al sistema di identificazione regionale, che prevede un'autenticazione forte.

Il link *'Consulta la tua pratica'* reindizza il cittadino all'elenco di tutte le pratiche inviate online e permette di seguire la loro istruttoria e di comunicare con l'ufficio Suap all'interno della piattaforma.

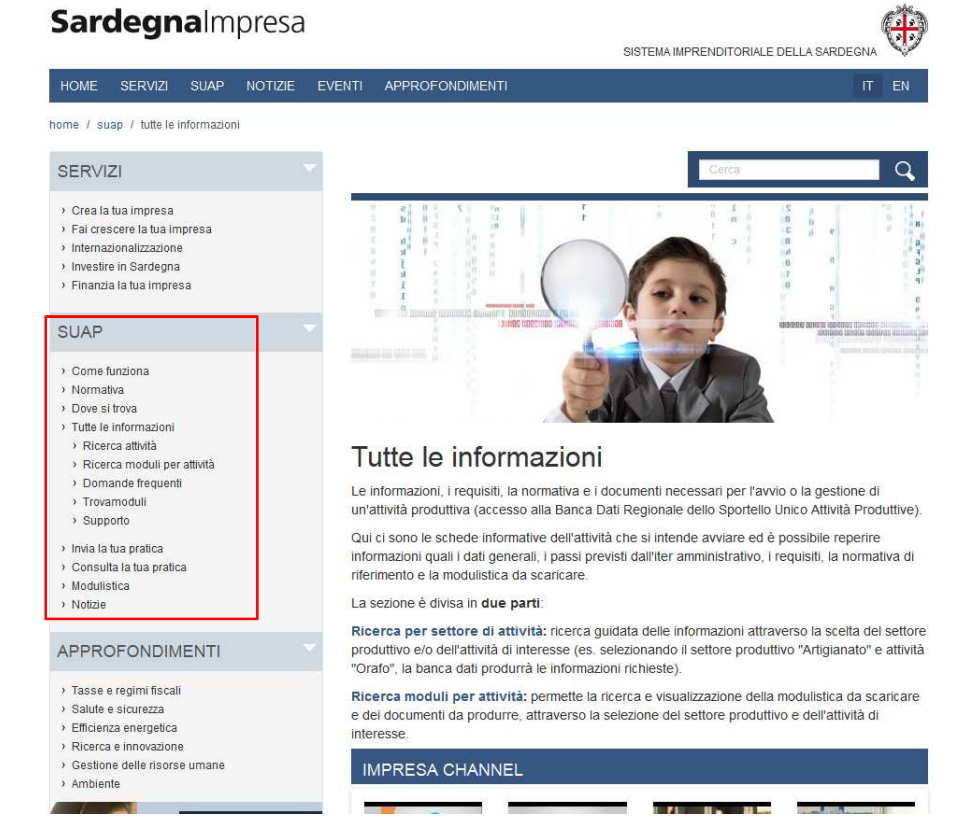

**Sardegna** 

# SardegnaSUAP

## Sardegnalmpresa – sezione 'Modulistica' e 'Notizie'

La sezione Modulistica è accessibile a tutti e permette di consultare e scaricare la modulistica del SUAP.

Si tratta di modelli editabili in pdf che, dopo la compilazione, dovranno essere firmati digitalmente e inviati al SUAP dalla sezione *'Invia la tua pratica'.* 

Nella sezione *'Notizie'* sono pubblicate tutte le news relative al 'fare impresa' e allo Sportello Unico, come ad esempio gli aggiornamenti relativi alla Modulistica SUAP.

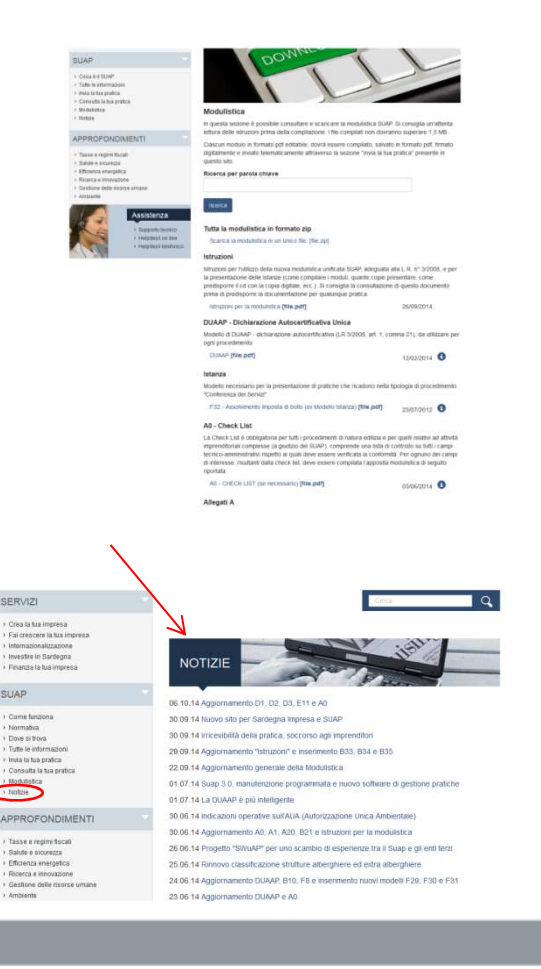

#### **Sardegna**∏

# Modulo Operatore di Sportello

Le Direttive in materia di Sportello Unico per le Attività Produttive - Raccordo tra la L.R. n. 3/2008, art. 1, commi 16-32 e IL D.P.R. n. 160/2010 - dispongono la disciplina dello Sportello Unico per le Attività Produttive in Sardegna.

Il sistema SardegnaSuap consente di gestire le diverse tipologie di procedimenti identificati dalla normativa di riferimento e definiti in una banca dati standardizzata della Regione Sardegna.

Tale software è articolato in più moduli a seconda delle diverse tipologie di utenti che concorrono ai procedimenti gestiti dal SUAP e che nel suo ambito svolgono attività specifiche in base al ruolo attribuito.

In questa sessione ci interessa descrivere il modulo operatore del SUAP (sportello unico per le attività produttive) che consente la gestione della pratica da parte dell'operatore di sportello e la sua trasmissione agli enti terzi competenti per le verifiche del caso.

# SardegnaSUAP

## **Home Page**

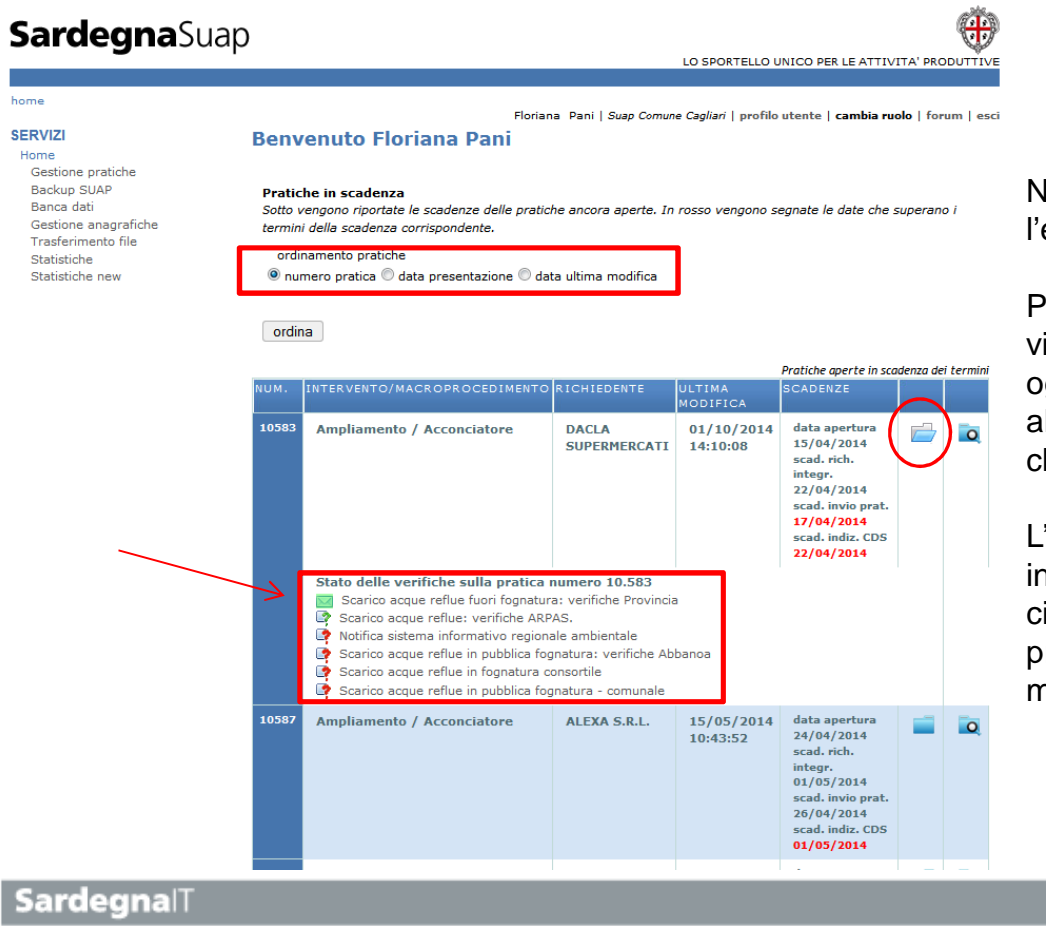

Nell'Home Page si visualizza l'elenco delle pratiche in scadenza.

Per ciascuna pratica è possibile visualizzare lo stato delle verifiche di ogni endoprocedimento associato alla pratica in base al tipo di attività che si intende avviare.

L'operatore di sportello può scegliere in che modo ordinare le pratiche, cioè o per numero o per data di presentazione o data dell'ultima modifica eseguita.

6

# SardegnaSUAP

 $\oplus$ 

## **Gestione Pratiche**

LO SPORTELLO UNICO PER LE ATTIVITA' PRODUTTIVE home > gestione pratiche Floriana Pani | Suap Comune Cagliari | profilo utente | cambia ruolo | forum | esci SERVIZI Ricerca pratica Home Gestione pratiche Inserisci pratica In questa pagina è possibile effettuare una ricerca relativa a tutte le pratiche presenti in archivio. I parametri di Backup SUAP ricerca sono impostati automaticamente su ricerca tutte le pratiche in stato Aperta e Chiusa. Banca dati Gestione anagrafiche ▼ Modulo di ricerca Trasferimento file sportello SUAP Statistiche richiedente -Suap Comune Cagliar Statistiche new partita iva oggetto In questa schermata è possibile num. interno tipologia iter eseguire una ricerca di tutte le ---Selezionapratiche presenti nell'archivio. data presentazione anteriore a data presentazione posteriore a tipologia intervento Stato pratica • --Seleziona-🗹 Attività/intervento non ancora avviabile Si può impostare la ricerca di una Attività/intervento avviabile Settore di attività Esito negativo data pratica in base ai parametri ---Seleziona-Archiviata Pratica web disponibili nel modulo. attività stato protocollazione • --Seleziona-© tutte ◎ protocollate ◎ non protocollate parere espresso esito -. --Seleziona---Seleziona-provincia ubicazione comune ubicazione ---Seleziona-----Selezionaindirizzo tipologia catastale foglio catastale ---Seleziona-mappale catastale subalterno catastale ricerca

**Sardegna**Suap

# SardegnaSUAP

## **Gestione Pratiche - Ricerca**

#### **Ricerca pratica**

In questa pagina è possibile effettuare una ricerca relativa a tutte le pratiche presenti in archivio. I parametri di ricerca sono impostati automaticamente su ricerca tutte le pratiche in stato Aperta e Chiusa.

Nella stessa schermata, sotto il modulo di ricerca, è disponibile l'elenco delle pratiche secondo l'ordinamento prescelto. E' possibile consultare la pratica desiderata cliccando sul pulsante *'consulta'*.

| <ul> <li>Modulo di ricerca</li> </ul>                                                |
|--------------------------------------------------------------------------------------|
| ▼ Parametri ordinamento risultato                                                    |
| ordinamento pratiche<br>® numero pratica 🔘 data presentazione 🔘 data ultima modifica |
| ordina                                                                               |
| Parametri della ricerca impostati                                                    |

| Risultati ricerca 🗒 | Risultati | ricerca | 8 |
|---------------------|-----------|---------|---|
|---------------------|-----------|---------|---|

| NUM.  | STATO/INTERVENTO<br>/MACROPROCEDIMENTO                                                                     | DATA<br>PRESENTAZIONE | ULTIMA<br>MODIFICA     | RICHIEDENTE                  | DETTAGLI | CONSULTA |
|-------|----------------------------------------------------------------------------------------------------|-----------------------|------------------------|------------------------------|----------|----------|
| 10706 | Attività/intervento non ancora avviabile<br><i>Agibilità</i><br>AGRITURISMO                                | 30/09/2014            | 01/10/2014<br>07:37:04 | NEOFIBRE<br>BRESCIANI<br>SRL | = (      |          |
| 10705 | Attività/intervento non ancora avviabile<br>Edilizia residenziale<br>NOLEGGIO CON CONDUCENTE               | 30/09/2014            | 30/09/2014<br>14:20:31 | NEOFIBRE<br>BRESCIANI<br>SRL | =        | Q        |
| 10704 | Attività/intervento non ancora avviabile<br>Avvio attività<br>IMPIANTI DI TRASMISSIONE<br>ELETTROMAGNETICA | 29/09/2014            | 30/09/2014<br>12:35:58 | H3G S.P.A.                   |          | <b>Q</b> |

## **Gestione Pratiche - Consultazione**

Dopo aver selezionato il pulsante 'consulta', il sistema visualizza il menù generale della pratica. Nell'intestazione, cliccando sulla freccetta in alto a sinistra, sono visibili i dati principali della pratica.

#### Gestione pratica

| c.u.SUAP               | 10707 -       | Suap Comune Ca                      | gliari               | num. in        | t./prot.        |             |                 |     |
|------------------------|---------------|-------------------------------------|----------------------|----------------|-----------------|-------------|-----------------|-----|
| stato                  | Attività/ir   | ntervento avviabil                  | e                    | data           | 02/             | 10/2014     |                 |     |
| Data                   | 02/10/20      | 014 07:13                           |                      | presenta       | azione<br>abile |             |                 |     |
| inserimento<br>sistema | а             |                                     |                      | respons        | abite           |             |                 |     |
| tipologia ite          | r/intervento  | Immediato avvio                     | 0 giorni/Am          | oliamento      |                 |             |                 |     |
| procedimen             | to            | Intervento edilizi                  | o ordinario          |                |                 |             |                 |     |
| richiedente            |               | FRIEDRICH S.R.L<br>i.v.a.: 02591970 | . IN LIQUIDA<br>237) | ZIONE (Cod.    | fisc.: 02591    | 970237) (P. |                 |     |
| oggetto                |               | Ampliamento                         |                      |                |                 |             |                 |     |
| Cod. univoc            | o nazionale   | 02591970237-02                      | 102014-071           | 2.SUAP         |                 |             |                 |     |
| Costo buroc            | ratico €      |                                     |                      |                |                 |             |                 |     |
| Totale inves           | timento €     |                                     |                      |                |                 |             |                 |     |
| i Generali             | Anagrafica    | e Notizie REA                       | Ubicazione           | Endoproce      | dimenti M       | lodulistica | Documenti allec | ati |
| 10-b-c                 |               | - 1                                 |                      |                |                 |             |                 |     |
| miche Rid              | cevuta pratic | a Conferênza                        | servizi Si           | ggetti Collegi | ati Procu       | re Comúnic  | azioni Backu    | P   |
|                        |               |                                     |                      |                | V               |             |                 |     |

# SardegnaSUAP

## **Gestione pratiche – Dati Generali**

La scheda 'Dati Generali' riporta tutti i dati identificativi della pratica immessi in fase di avvio dal cittadino.

E' possibile consultare il modello di riepilogo della pratica e gestire lo stato della pratica. Per procedimenti in immediato avvio a 20 o in CdS lo stato sarà 'attività/intervento non avviabile' e passerà automaticamente a 'attività/intervento avviabile' allo scadere dei 20 giorni o sarà assegnato manualmente in caso di esito positivo della CdS. Infine l'Ops può assegnare alla pratica lo stato 'esito negativo' o 'archiviata'.

La presenza del domicilio elettronico implica che ogni comunicazione indirizzata al richiedente andrà a questo indirizzo, sovrascrivendo l'email inserita nell'anagrafica della persona fisica o giuridica in fase di registrazione.

|                                                                                               | Ricevuta pratic                                                                                                    | a Conferenza                                                       | servizi                                | Soggetti C                                   | ollegati                           | Procure                                    | Comunic                       | azioni                | Backup                   |
|-----------------------------------------------------------------------------------------------|----------------------------------------------------------------------------------------------------|--------------------------------------------------------------------|----------------------------------------|----------------------------------------------|------------------------------------|--------------------------------------------|-------------------------------|-----------------------|--------------------------|
| Storico                                                                                       | Req. Soggettivi                                                                                                    | Req. Oggettivi                                                     | Elenco                                 | documenti                                    | Prome                              | moria Pr                                   | restampati                    | Funz                  | ioni admin               |
| Dati gene<br>La scheda<br>possono es<br>numero e o                                            | <b>rali</b><br>Dati generali ripo<br>ssere modificati d<br>data del protocollo                                                        | rta tutti i dati ider<br>all'operatore.Al fii<br>o del SUAP e iden | tificativi<br>ne di poti<br>tificare u | della pratica<br>er creare la<br>n responsab | immessi<br>"Ricevuta<br>ile di pro | i all'atto de<br>a della prat<br>cedimento | ell'inserimer<br>tica″ è nece | nto. I da<br>ssario i | ati inseriti<br>inserire |
| Modello ri<br>🍋 Mod                                                                           | epilogo firmato (<br>ello di riepilogo in<br>ello di riepilogo in                                                                     | dal cittadino alla<br>formato pdf 😨<br>formato xml                 | ı presen                               | tazione del                                  | la pratic                          | a numero                                   | 10.705                        |                       |                          |
| Riepilogo                                                                                     | dati pratica num                                                                                                    | nero 10.705 in fo                                                  | ormato o                               | sv                                           |                                    | C                                          |                               |                       |                          |
| E' possibi                                                                                    | ile scaricare un fil                                                                                                    | e in formato csv o                                                 | contenen                               | te i dati prine                              | cipali del                         | la pratica 🖗                               |                               |                       |                          |
| Gestione                                                                                      | stato della prati                                                                                                    | ca 10.705                                                          |                                        |                                              |                                    |                                            |                               |                       |                          |
| La stato d                                                                                    | lella pratica attual                                                                                                    | mente è:                                                           |                                        |                                              |                                    |                                            |                               |                       |                          |
| cambio st<br>Attività/ii<br>Selezie<br>Esito ne<br>Attività/ii<br>P Attività/ii<br>Specificar | tatus pratica<br>ntervento non ano<br>ona<br>gativo<br>ntervento avviabi<br>ntervento non ano<br>re se la pratica pro<br>ica COMUNICA | cora avviabile<br>ile<br>cora avviabile<br>oviene dal sistem       | a COMUN                                | IICA                                         |                                    |                                            |                               |                       |                          |
| Domicilio (                                                                                   | elettronico della                                                                                                    | pratica                                                            |                                        |                                              |                                    |                                            |                               |                       |                          |
| Inserire l'<br>comunica:<br>domicilio<br>friedrichi                                           | indirizzo email con<br>zioni con il richied<br>elettronico (email<br>mpresa@pec.it                                                    | rrispondente al de<br>lente viene inviata                          | omicilio e<br>a anche a                | lettronico de<br>a questo indi               | Ila pratic                         | ca. Se pres                                | ente, ogni (                  | email re              | elativa alle             |
| Profilo fina                                                                                  | anziario                                                                                                    |                                                                    |                                        |                                              |                                    |                                            |                               |                       |                          |
|                                                                                               | se disponibile, inf                                                                                                    | ormazioni circa il                                                 | costo bu                               | robratico de                                 | lla pratic                         | a e l'ammo                                 | ontare dell'i                 | nvestin               | ento                     |
| inserire,                                                                                     |                                                                                                    |                                                                    |                                        |                                              |                                    |                                            |                               |                       | ieme.                    |

orafica e Notizie REA Ubicazione

## **Gestione pratiche – Dati Generali**

Per poter creare la 'Ricevuta della pratica' l'Ops dovrà inserire il numero e la data del protocollo SUAP e identificare un responsabile di procedimento, utilizzando il menù a tendina.

| Gestione dati generali pratica 10.707<br>data presentazione*<br>02/10/2014<br>03/10/2014 | n. protocollo* num. interno          |
|------------------------------------------------------------------------------------------|--------------------------------------|
| tipologia iter*<br>Immediato avvio 20 giorni                                             | tipologia intervento*<br>Ampliamento |
| Settore di attività*<br>Costruzioni                                                      | ×                                    |
| attività*<br>Intervento edilizio ordinario                                               |                                      |
| responsabile del procedimento*<br>Seleziona<br>Seleziona                                 |                                      |
| Ampliamento                                                                              |                                      |
| 239 caratteri rimanenti                                                                  |                                      |

© 2014 Regione Autonoma della Sardegna

La riforma dello Sportello Unico per le Attività Produttive ha introdotto l'obbligo dell'interscambio informativo tra SUAP e Registro Imprese (art. 4 comma 8 e 9 del D.P.R. 160/2010) ed è stata per questo introdotta nel sistema una nuova funzionalità che permette l'interscambio documentale con il REA finalizzato ad alimentare il fascicolo d'Impresa.

Nella scheda in oggetto è possibile visualizzare i dati del richiedente. In base al collegamento esistente con il Registro Imprese, nel caso si tratti di persona giuridica (impresa o ditta individuale), all'atto di avvio della pratica, il sistema precompilerà la scheda anagrafica dell'impresa a seguito dell'inserimento, da parte dell'imprenditore e/o del professionista, del codice fiscale e della partita iva dell'azienda, estraendo i dati direttamente dal Registro Imprese.

E' possibile rendere visibile la pratica ad ulteriori rappresentanti legali aggiunti manualmente dall'OpS modificando la pagina anagrafica di quella data persona giuridica all'interno della sezione *'Gestione Anagrafiche'*.

#### Anagrafica e Notizie REA Ubicazione Endopi Richiedent richiedente mostra i dati relativi al richiedente della pratica. In caso di persona giuridica, è possibile La sch stare la visibilità della pratica a uno dei rappi entanti legali inseriti in anagrafic Dati del richiedente partita iva codice fiscale impres 02591970237 02591970237 rag. sociale/denominazione forma giuridica FRIEDRICH S.R.L. IN LIQUIDAZIONE Società cooperativa a responsabilita limitata stato sede legale provincia sede legale ITAI IA Rovigo comune sede legale società luogo sede legale Porto Viro sede legale indirizzo civico 39 Via Garibald telefond c.a.p. 45014 mobile fax indirizzo PEC o email sito web friedrichimpresa@pec.i camera commercio numero Rovigo 129460 al registro di Rovigo Modifica l'anagrafica dichiarata Modifica l'anagrafica Suap Rappresentanti legali abilitati a visionare la pratica Paba Lorena Rita - PBALNR71C45I452Q Collega altro rappresentante legale rappresentante da collegare salva --Seleziona-

Gestione pratica

#### Sardegna

# SardegnaSUAP

## **Gestione pratiche – Anagrafiche e Notizie REA**

Le funzionalità presenti in questa scheda, per poter adempiere a quanto previsto dalla normativa, sono:

•confronto tra l'anagrafica dichiarata e quella disponibile sul Registro Imprese;

•trasmissione della pratica al REA, notificando ogni cambiamento di status allo stesso per l'aggiornamento del fascicolo d'impresa (finora possibile esclusivamente con l'attivazione dell'endoprocedimento *'Fascicolo CCIAA'* che il sistema non presenta più automaticamente nel 'carrello degli endoprocedimenti').

Cliccando su *'dettaglio'* si visualizza il confronto tra l'anagrafica dichiarata dall'imprenditore/professionista e i dati disponibili nel Registro Imprese.

| Confronto dati dichiarati dal richiedente e quelli prover                            | nienti dal Registro imprese                               |
|--------------------------------------------------------------------------------------|-----------------------------------------------------------|
| Per avere un esaustivo confronto tra l'anagrafica della per                          | sona giuridica dichiarata dal richiedente e quella        |
| proveniente dal REA è necessario trasmettere la pratica tr                           | amite l'apposita funzionalità, nella sezione sottostante. |
| L'anagrafica della persona giuridica dichiarata dal richieder<br>proveniente dal REA | nte PRESENTA delle differenze con quella dettaglio        |
| Dati dichiarati                                                                      | Dati REA                                                  |
| Denominazione                                                                        | Denominazione                                             |
| FRIEDRICH S.R.L. IN LIQUIDAZIONE                                                     | FRIEDRICH S.R.L. IN LIQUIDAZIONE                          |
| Forma giuridica                                                                      | Forma giuridica                                           |
| Società cooperativa a responsabilita limitata                                        | Società a responsabilità limitata                         |
| <b>Comune</b>                                                                        | <b>Comune</b>                                             |
| Porto Viro                                                                           | Porto Viro                                                |
| Nazione                                                                              | Nazione                                                   |
| ITALIA                                                                               | ITALIA                                                    |
| <b>Provincia</b>                                                                     | <b>Provincia</b>                                          |
| Rovigo                                                                               | Rovigo                                                    |
| Sede legale - Luogo                                                                  | Sede legale - Luogo                                       |
|                                                                                      |                                                           |
| Sede legale - CAP                                                                    | Sede legale - CAP                                         |
| 45014                                                                                | 45014                                                     |
| <b>Sede legale - Indirizzo</b>                                                       | <b>Sede legale - Indirizzo</b>                            |
| Via Garibaldi                                                                        | VIA GIUSEPPE MAZZINI                                      |
| <b>Sede legale - n. civico</b>                                                       | Sede legale - n. civico                                   |
| 39                                                                                   | 241                                                       |
| Sede legale - telefono                                                               | Sede legale - telefono                                    |
|                                                                                      |                                                           |
| Sede legale - fax                                                                    | Sede legale - fax                                         |
|                                                                                      |                                                           |
| email                                                                                | <b>email</b>                                              |
| friedrichimpresa@pec.it                                                              | friedrichimpresa@pec.it                                   |
| Sito web                                                                             | Sito web                                                  |
| <b>Cciaa - Prov.</b>                                                                 | <b>Cciaa - Prov.</b>                                      |
| Rovigo                                                                               | Rovigo                                                    |

Prima di procedere con la trasmissione della pratica al REA, è necessario definire data e numero di protocollo della pratica nella sezione *'Dati Generali'* descritta in precedenza, il relativo responsabile di procedimento, nonché produrre e caricare sulla piattaforma la ricevuta.

| Invio pratica al REA                                     |                   |                         |                    |  |
|----------------------------------------------------------|-------------------|-------------------------|--------------------|--|
| Non è possibile procedere con l'invio dei dati della pra | atica al REA in q | quanto sussistono i seg | uenti impedimenti: |  |
| 🔀 La ricevuta non è ancora stata emessa e carica         | ta a sistema.     |                         |                    |  |
| 😢 Il numero di protocollo definito non è numerico.       |                   |                         |                    |  |
|                                                          |                   | 4                       |                    |  |

Dopo aver eseguito le operazioni descritte, sarà possibile trasmettere la pratica al REA cliccando l'apposito pulsante.

| Invii pratica al REA                                                                  |                                                                   |
|---------------------------------------------------------------------------------------|-------------------------------------------------------------------|
| Viene riportata la lista degli invii inoltrati al REA                                 |                                                                   |
| Nessun invio presente                                                                 |                                                                   |
| Selezionare la modalità di invio della pratica al REA. L<br>catastale e dei dati REA. | 'invio della pratica ha come effetto l'aggiornamento della visura |
| ISTRUTTORIA                                                                           |                                                                   |
| Invio pratica REA                                                                     |                                                                   |

Successivamente il sistema visualizzerà data della comunicazione inviata nella lista invii della pratica e a questo punto l'anagrafica scaricata dal REA sarà più completa in quanto l'OpS avrà a disposizione la visura camerale dell'azienda.

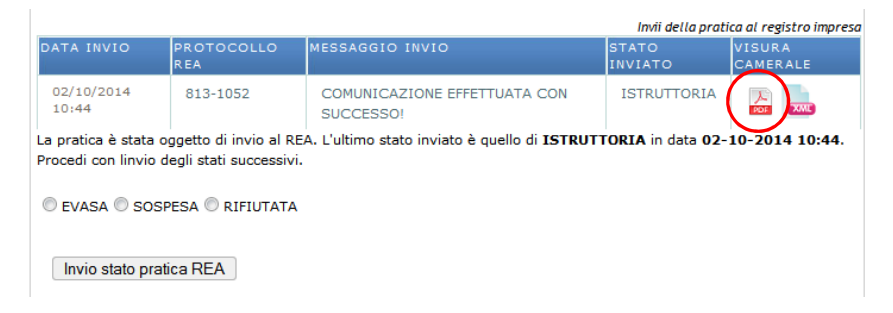

Si precisa che, per una più agevole gestione degli errori di redazione della anagrafica dichiarata, è possibile modificare da sportello l'anagrafica dichiarata, cliccando sul relativo pulsante.

| Confronto dati dichiarati dal richiedente e quelli provenienti dal Registro imprese                                                                                                    |                   |
|----------------------------------------------------------------------------------------------------|-------------------|
| Per avere un esaustivo confronto tra l'anagrafica della persona giuridica dichiarata dal richiedente e que<br>proveniente dal REA è necessario trasmettere la pratica tramite l'apposita funzionalità, nella sezione sot | illa<br>tostante. |
| L'anagrafica della persona giuridica dichiarata dal richiedente PRESENTA delle differenze con quella<br>proveniente dal REA                                                                                              | dettaglio         |
|                                                                                                    |                   |
| Stampa pdf differenze Modifica l'anagrafica dichiarata                                                                                                    |                   |

Il pulsante 'Stampa pdf differenze' consente di scaricare il pdf contenente il confronto tra anagrafica dichiarata e anagrafica proveniente dal Registro Imprese.

#### **Sardegna**l⊺

## **Gestione pratiche – Anagrafiche e Notizie REA**

E' possibile notificare agli enti terzi coinvolti nell'istruttoria della pratica (selezionabili nella relativa maschera) e al Registro Imprese le differenze tra l'anagrafica dichiarata e quella REA.

Dopo aver cliccato su *'invia notifica'*, il sistema visualizzerà la relativa notifica nella relativa tabella, indicando data e ora dell'invio e destinatario della comunicazione.

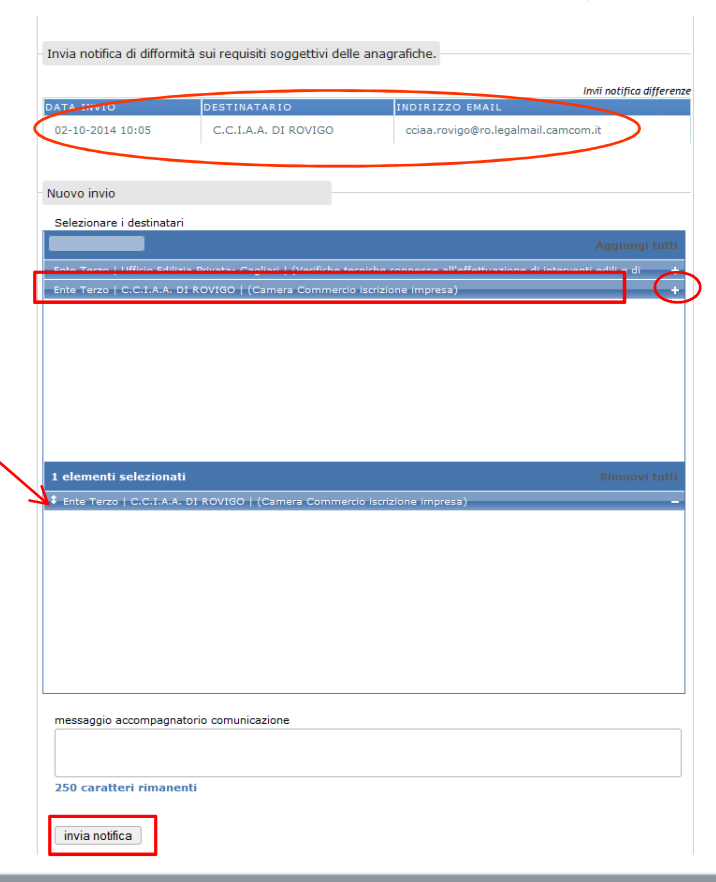

#### **Sardegna**l⊺

Quando si invia la notifica delle differenze tra le anagrafiche, il sistema genera automaticamente una comunicazione indirizzata ai destinatari interessati che ha come allegato il documento in formato pdf contenente il confronto dei dati tra anagrafica dichiarata e anagrafica REA.

| Comunicazioni:<br>La scheda Comur<br>uscita al/dal SUA<br>comunicazioni pe | nicazioni presenta dua<br>P. La seconda permei<br>rvenute al SUAP attra | e sezioni: nella prima vengono tra<br>tte di inviare una comunicazione a<br>averso un canale diverso da quell | acciate tutte le com<br>ai soggetti coinvolti<br>o del portale Sarde | unicazioni in entrata e in<br>nella pratica e di inserire<br>gnaSuap. |
|----------------------------------------------------------------------------|-------------------------------------------------------------------------|----------------------------------------------------------------------------------------------------|----------------------------------------------------------------------|-----------------------------------------------------------------------|
| Comunicazioni p                                                            | oratica numero 10.7                                                     | 707                                                                                                    |                                                                      |                                                                       |
| MITTENTE                                                                   | DESTINATARIO                                                            | OGGETTO                                                                                                    | DATA INVI                                                            | O ALLEGATO DETTAGLI                                                   |
| Suap Comune<br>Cagliari                                                    | C.C.I.A.A. DI<br>ROVIGO                                                 | Notifica differenza tra anagraf<br>dichiarata e anagrafica REA.                                               | ica 02-10-201<br>10:05                                               | 4                                                                     |
|                                                                            |                                                                         |                                                                                                    |                                                                      | record: 1                                                             |

# SardegnaSUAP

## **Gestione pratiche – Ubicazione**

Nella scheda 'Ubicazione' sono riportati tutti i dati relativi alla localizzazione dell'attività produttiva

I dati possono essere modificati da parte dell'operatore di Sportello.

| Dati Generali 🛛 A                                                                                                    | nagrafica e                            | Notizie REA                             | Ubicazio                   | one Endo                     | procedimen                 | ti Modu                   | ilistica   | Docume               | enti allegati |
|----------------------------------------------------------------------------------------------------|----------------------------------------|-----------------------------------------|----------------------------|------------------------------|----------------------------|---------------------------|------------|----------------------|---------------|
| Verifiche Ricev                                                                                                    |                                        | Conferenza                              | servizi                    | Soggetti (                   | Collegati I                | Procure                   |            |                      | Backup        |
| Storico Req. S                                                                                                    | oggettivi                              | Req. Oggettivi                          | Elenco                     | documenti                    | Promemo                    | oria Pre                  | stampati   | i Funz               | ioni admin    |
| Ubicazione<br>La scheda Ubicazio<br>delocalizzate e pri                                                                                                    | one riporta i<br>ve di impiar          | tutti i dati relati<br>nto produttivo s | vi all'ubic<br>tabile. I d | azione dell'<br>lati possono | attività prod<br>essere mo | luttiva, inc<br>dificati. | cluso le a | ittività im          | prenditoria   |
| ubicazione attivit                                                                                                    | tà produtti                            | va                                      |                            | >                            |                            |                           |            |                      |               |
| provincia ubicazi                                                                                                    | ene*                                   |                                         |                            | con                          | nune ubicazi               | ione*                     |            |                      |               |
| Cagliari                                                                                                    |                                        |                                         |                            | • Ca                         | agliari                    |                           |            |                      |               |
|                                                                                                    |                                        |                                         |                            |                              |                            |                           |            |                      |               |
| c.a.p.*                                                                                                    |                                        | Via Roma                                | 960                        |                              |                            |                           |            |                      |               |
| 00100                                                                                                    |                                        | via ritorită, z                         |                            |                              |                            |                           |            |                      |               |
|                                                                                                    |                                        |                                         |                            |                              |                            |                           |            |                      |               |
| altri dati<br>250 caratteri r                                                                                                    | imanenti                               |                                         |                            |                              |                            |                           |            |                      |               |
| altri dati<br>250 caratteri r<br>dati catastali/P.U                                                                                                    | imanenti<br>J.C. comun                 | ale                                     |                            | >                            |                            |                           |            |                      |               |
| altri dati<br>250 caratteri r<br>dati catastali/P.U<br>tipologia catasta                                                                                   | imanenti<br>J.C. comun                 | ale                                     |                            |                              | ppale                      |                           | sul        | palterno             |               |
| altri dati<br>250 caratteri r<br>dati catastali/P.U<br>tipologia <del>catasto</del><br>Seleziona                                                           | imanenti<br>J.C. comun                 | ale<br>feglio                           |                            |                              | ppale                      |                           | sul        | palterno             |               |
| altri dati<br>250 caratteri r<br>dati catastali/P.U<br>tipologia cataste<br>Seleziona<br>strumento urban                                                   | imanenti<br>J.C. comun<br>v            | ale<br>feglia                           |                            |                              | ppale                      |                           | zoi        | palterno<br>na omoge | enea          |
| altri dati<br>250 caratteri r<br>dati catastali/P.L<br>tipologia catosto<br>Seleziona<br>strumento urban                                                   | imanenti<br>J.C. comun<br>I.C. sistico | ale<br>feglio                           |                            |                              | ppale                      |                           | zoi        | palterno<br>na omoge | enea          |
| altri dati<br>250 caratteri r<br>dati catastali/P.U<br>tipologia catasta<br>Seleziona<br>strumento urbani                                                  | imanenti<br>J.C. comun<br>v            | ale<br>feglio                           |                            |                              | ppale                      |                           |            | palterno<br>na omoge | enea          |
| altri dati<br>250 caratteri ri<br>dati catastali/P.U<br>tipologia catasta<br>-Seleziona-<br>strumento urbani<br>altri dati                                 | imanenti<br>J.C. comun<br>sistico      | ale<br>feglio                           |                            |                              | ppale                      |                           | zoi        | balterno<br>na omoge | enea          |
| altri dati<br>250 caratteri r<br>dati catastali/P.U<br>tipologia catasta<br>Seleziona<br>strumento urbani<br>altri dati                                    | imanenti<br>J.C. comun<br>sistico      | ale<br>foglio                           |                            |                              | ppale                      |                           | zoi        | palterno<br>na omoge | enea          |
| altri dati<br>250 caratteri r<br>dati catastali/P.U<br>tipologia catasta-<br>-Seleziona<br>strumento urbani<br>altri dati<br>250 caratteri r               | imanenti<br>J.C. comun<br>sistico      | ale<br><i>feglie</i>                    |                            |                              | ppale                      |                           |            | palterno<br>na omoge | enea          |
| altri dati<br>250 caratteri ri<br>dati catastali/P.U<br>tipologia catasta<br>Seleziona<br>etrumento urbani<br>altri dati<br>250 caratteri ri<br>altri dati | imanenti<br>J.C. comun<br>sistico      | ale<br>feglio                           |                            |                              | ppale                      |                           |            | balterno<br>na omoge | enea          |

**Gestione** pratica

# SardegnaSUAP

## **Gestione pratiche – Endoprocedimenti**

Nella scheda 'Endoprocedimenti' sono riportati gli endoprocedimenti collegati alla pratica in automatico dal sistema in base alla tipologia di intervento, nonché alla modulistica inviata dall'imprenditore/professionista in fase di avvio della pratica.

La tabella *'Endoprocedimenti non collegati alla pratica'* riporta l'elenco di tutti gli endo inseriti nella Banca Dati regionale, compresi anche quelli personalizzati per il proprio Comune (evidenziati dal colore verde), cioè che hanno subito una modifica rispetto all'omonimo standard regionale.

L'Ops ha la possibilità di modificare tale elenco, associando nuovi endo o rimuovendo quelli già collegati.

| a scheda                    | cedimenti                                                    |                                                                                                    |                                                                                                    |                                                                                                   |                                                            |                                                    |                                                                  |                                                             |                                            |                                 |              |      |
|-----------------------------|--------------------------------------------------------------|----------------------------------------------------------------------------------------------------|----------------------------------------------------------------------------------------------------|---------------------------------------------------------------------------------------------------|------------------------------------------------------------|----------------------------------------------------|------------------------------------------------------------------|-------------------------------------------------------------|--------------------------------------------|---------------------------------|--------------|------|
|                             | Endoproce                                                    | edimenti si                                                                                                | compone due                                                                                                    | e tabelle div                                                                                     | verse: "end                                                | loprocedi                                          | menti                                                            | collega                                                     | ti alla pr                                 | atica" e                        | d            |      |
| 'endoproc                   | cedimenti n                                                  | on collegai                                                                                                | ti alla pratica"                                                                                                    |                                                                                                   |                                                            |                                                    |                                                                  |                                                             |                                            |                                 |              |      |
| La tabella<br>macropro      | "endoproce<br>cedimento                                      | edimenti ci<br>scelto: tale                                                                                | ollegati alla pi<br>e elenco nuò e                                                                                                    | ratica" ripo<br>essere liber                                                                      | rta l'elenco<br>ramente mo                                 | proposto<br>odificato                              | o in au<br>dall'or                                               | itomatio<br>peratori                                        | o dal sis                                  | tema in                         | i base al    |      |
| La tabella                  | "endoproce                                                   | edimenti n                                                                                                 | on collegati ai                                                                                                    | lla pratica"                                                                                      | riporta l'ele                                              | enco di tu                                         | utti gli                                                         | endopr                                                      | ocedime                                    | nti inse                        | riti nella B | an   |
| dati regio                  | nale, compi                                                  | resi quelli j                                                                                              | personalizzati                                                                                                    | per il prop                                                                                       | rio Comune                                                 | e (evider                                          | ziati ii                                                         | n colore                                                    | e verde).                                  |                                 |              |      |
|                             |                                                              |                                                                                                    |                                                                                                    |                                                                                                   |                                                            | End                                                | loproce                                                          | dimenti                                                     | collegati                                  | alla pra                        | tica numero  | o 11 |
| ODICE                       | RIMUOVI                                                      | DESCRIZI                                                                                                   | ONE                                                                                                    |                                                                                                   |                                                            |                                                    |                                                                  | ENTE/                                                       | JFFICIO                                    | ES                              | ITO DET      | ТΑ   |
| EP0122                      |                                                              | Verifiche                                                                                                  | tecniche conr                                                                                                    | nesse all'ef                                                                                      | fettuazione                                                | di interv                                          | enti                                                             | Ente                                                        | Comune                                     |                                 |              |      |
|                             |                                                              | edili e di trasformazione del territorio - comunale                                                        |                                                                                                    |                                                                                                   |                                                            |                                                    |                                                                  | Uffici                                                      | o Edilizia                                 |                                 |              |      |
|                             | $\sim$                                                       |                                                                                                    |                                                                                                    |                                                                                                   |                                                            |                                                    |                                                                  | Priva                                                       | ta                                         |                                 |              |      |
| EP0143                      |                                                              | Agibilità ·                                                                                                | comunale                                                                                                    |                                                                                                   |                                                            |                                                    |                                                                  | Ente                                                        | Comune                                     |                                 |              |      |
|                             | $\bigcirc$                                                   | : Attenzio                                                                                                 | ne i endoproced                                                                                                    | imento EPO.                                                                                       | 145 verra fin                                              | 10550.                                             |                                                                  | Priva                                                       | o Edilizia<br>ta                           |                                 |              |      |
|                             |                                                              |                                                                                                    |                                                                                                    |                                                                                                   |                                                            |                                                    |                                                                  |                                                             |                                            |                                 |              |      |
|                             |                                                              |                                                                                                    |                                                                                                    |                                                                                                   |                                                            |                                                    |                                                                  |                                                             |                                            |                                 | reco         | ra   |
|                             |                                                              |                                                                                                    |                                                                                                    |                                                                                                   |                                                            |                                                    |                                                                  |                                                             |                                            |                                 |              | _    |
| distant a fair a la fair    | e commenter i                                                | ion collega                                                                                                | ti alla pratica                                                                                                    |                                                                                                   |                                                            |                                                    |                                                                  |                                                             |                                            |                                 |              |      |
| - Lindopro                  |                                                              |                                                                                                    |                                                                                                    |                                                                                                   |                                                            |                                                    | _                                                                | _                                                           |                                            | _                               |              |      |
| Filtra gli                  | endoproce                                                    | dimenti                                                                                                    |                                                                                                    |                                                                                                   |                                                            |                                                    |                                                                  |                                                             |                                            |                                 |              |      |
| Filtra gli<br>edili         | endoproce                                                    | dimenti                                                                                                    |                                                                                                    | <i>c c c c</i>                                                                                    |                                                            |                                                    |                                                                  |                                                             |                                            |                                 |              |      |
| Filtra gli<br>edili<br>SEL. |                                                              | dimenti<br>DESCRI                                                                                          | ZIONE                                                                                                    | Con sfondo                                                                                        | verde sono e                                               | evidenziati                                        | iglien                                                           | do comu                                                     | nali attrib<br>NTE                         | ouiti a qu                      | esto sporte  | -110 |
| Filtra gli<br>edili<br>SEL. | CODICE<br>EP0236                                             | dimenti<br>DESCR I<br>Insegr                                                                               | ZIONE<br>ne per impiant                                                                                                    | Con sfondo<br>i pubblicita                                                                        | verde sono e<br>ri -                                       | UFFICI<br>UFFICI                                   | i gli en<br>O CO<br>Ediliz                                       | do comu<br>IMPETE<br>ia Priva                               | nali attrib<br>NTE<br>ta                   | ouiti a qu                      | esto sporte  | :110 |
| Filtra gli<br>edili<br>SEL. | CODICE<br>EP0236                                             | DESCR I<br>Insegr                                                                                          | ZIONE<br>le per impiant<br>ale CA                                                                                                    | <i>Con sfondo</i><br>i pubblicita                                                                 | verde sono e<br>ri -                                       | UFFICI<br>Ufficio                                  | i gli en<br>O CO<br>Ediliz                                       | do comu<br>IMPETE<br>ia Priva                               | nali attrib<br>NTE<br>ta                   | ouiti a qu                      | esto sporte  | 2110 |
| Filtra gli<br>edili<br>SEL. | CODICE<br>EP0236<br>EP0222                                   | DESCR I<br>Insegr<br>comun<br>Verifich                                                                     | ZIONE<br>ale per impiant<br>ale CA<br>ne urbanistico-<br>urale CA                                                                         | Con sfondo<br>i pubblicita<br>edilizie sul                                                        | verde sono e<br>ri -<br>l'immobile                         | UFFICI<br>UFFICI<br>Ufficio                        | i gli en<br>O CO<br>Ediliz                                       | do comu<br>MPETE<br>ia Priva<br>ia Priva                    | n <i>ali attrit</i><br>NTE<br>ta           | ouiti a qu                      | esto sporte  | 2110 |
| Filtra gli<br>edili         | CODICE<br>EP0236<br>EP0222                                   | DESCR I<br>Insegr<br>comun<br>Verifich<br>- comu                                                           | ZIONE<br>ne per impiant<br>ale CA<br>ne urbanistico-<br>inale CA                                                                          | Con sfondo<br>i pubblicita<br>edilizie sul                                                        | verde sono e<br>ri -<br>l'immobile                         | UFFICI<br>Ufficio                                  | i gli en<br>O CO<br>Ediliz<br>Ediliz                             | do comu<br>IMPETE<br>ia Priva<br>ia Priva                   | nali attrib<br>NTE<br>ta                   | puiti a qu                      | esto sporte  | ://e |
| Filtra gli<br>edili<br>SEL. | CODICE<br>EP0236<br>EP0222<br>EP0099                         | DESCR I<br>Insegr<br>comun<br>Verifich<br>- comu<br>Verifich<br>edilizio                                   | ZIONE<br>se per impiant<br>ale CA<br>ne urbanistico-<br>inale CA<br>se igienico-sar                                                       | Con sfondo<br>i pubblicita<br>edilizie sul<br>nitarie su p                                        | verde sono e<br>ri -<br>l'immobile<br>rogetto              | UFF1C1<br>UFF1C1<br>Ufficio<br>Ufficio<br>SISP     | i gli en<br>O CO<br>Ediliz<br>Ediliz<br>Servi                    | do comu<br>MPETE<br>ia Priva<br>ia Priva<br>zio Igie        | nali attrib<br>NTE<br>ta<br>ta<br>ne e san | ouiti a qu<br>ità publ          | esto sporte  | 2110 |
| Filtra gli<br>edili<br>SEL. | CODICE<br>EP0236<br>EP0222<br>EP0099<br>EP0001               | DESCR I<br>Insegr<br>comun<br>Verifich<br>edilizio<br>Verifich                                             | ZIONE<br>ale per impiant<br>ale CA<br>ne urbanistico-<br>inale CA<br>ne igienico-sar<br>ne tecniche cor                                   | Con sfondo<br>i pubblicita<br>edilizie sul<br>nitarie su p                                        | verde sono e<br>ri -<br>l'immobile<br>rogetto              | videnziata<br>UFFICI<br>Ufficio<br>Ufficio<br>SISP | i gli en<br>O CO<br>Ediliz<br>Ediliz<br>Ediliz                   | do comu<br>IMPETE<br>ia Priva<br>ia Priva<br>zio Igie       | nali attrib<br>NTE<br>ta<br>ne e san       | p <b>uiti a qu</b><br>iità publ | esto sporte  | 2110 |
| Filtra gli<br>edili<br>SEL. | CODICE<br>EP0236<br>EP0222<br>EP0099<br>EP0001               | DESCR I<br>Insegr<br>comun<br>Verifict<br>- comu<br>Verifict<br>edilizic<br>Urifict<br>all'effe<br>trasfor | ZIONE<br>le per impiant<br>ale CA<br>le urbanistico-<br>inale CA<br>le igienico-sar<br>me tecniche co<br>ittuazione di t<br>mazione del t | Con sfondo<br>i pubblicita<br>edilizie sul<br>nitarie su p<br>nnesse<br>nterventi ec<br>erritorio | verde sono e<br>ri -<br>l'immobile<br>rogetto<br>dili e di | UFFICI<br>UFFICI<br>Ufficio<br>SISP                | i gli en<br>O CO<br>Ediliz<br>Ediliz<br>Ediliz<br>Servi          | do comu<br>IMPETE<br>ia Priva<br>ia Priva<br>zio Igie<br>co | nali attrib<br>NTE<br>ta<br>ta<br>ne e san | ouiti a qu<br>ità publ          | esto sporte  | ://c |
| Filtra gli<br>edili<br>SEL. | endoproces<br>CODICE<br>EP0236<br>EP0222<br>EP0099<br>EP0001 | DESCR I<br>Insegr<br>comun<br>Verifich<br>edilizic<br>Verifich<br>all'effe<br>trasfor                      | ZIONE<br>le per impiant<br>ale CA<br>ne urbanistico-<br>inale CA<br>ne igienico-sar<br>ne tecniche co<br>ittuazione di in<br>mazione di t | Con sfondo<br>i pubblicita<br>edilizie sul<br>hitarie su p<br>nnesse<br>tterventi ec<br>erritorio | verde sono e<br>ri -<br>l'immobile<br>rogetto<br>dili e di | UFFICI<br>UFFICI<br>Ufficio<br>SISP<br>Ufficio     | i gli en<br>O CO<br>D Ediliz<br>D Ediliz<br>D Ediliz<br>D Ediliz | do comu<br>MPETE<br>ia Priva<br>ia Priva<br>zio Igie        | nali attrib<br>NTE<br>ta<br>ta             | puiti a qu<br>ità publ          | esto sporte  | 3    |

Dati pratica num. 10.707 - FRIEDRICH S.R.L. IN LIQUIDAZIONE (Cod. fisc.: 02591970237) (P. i.v.a.: 02591970237)

# SardegnaSUAP

## **Gestione pratiche – Modulistica**

La scheda Modulistica consente il caricamento dei moduli ricevuti dal SUAP in formato digitale.

La tabella *'Modulistica collegata alla pratica'* riporta l'elenco dei moduli caricati dal cittadino in fase di avvio della pratica.

La tabella *'Modulistica non collegata alla pratica'* riporta l'elenco di tutta la modulistica inserita nella Banca dati regionale.

I file firmati digitalmente vengono controllati automaticamente dal sistema che provvederà anche a riportare i dati della firma stessa.

L'operatore può intervenire per personalizzare l'elenco della modulistica collegata alla pratica, con le medesime modalità indicate per la scheda endoprocedimenti.

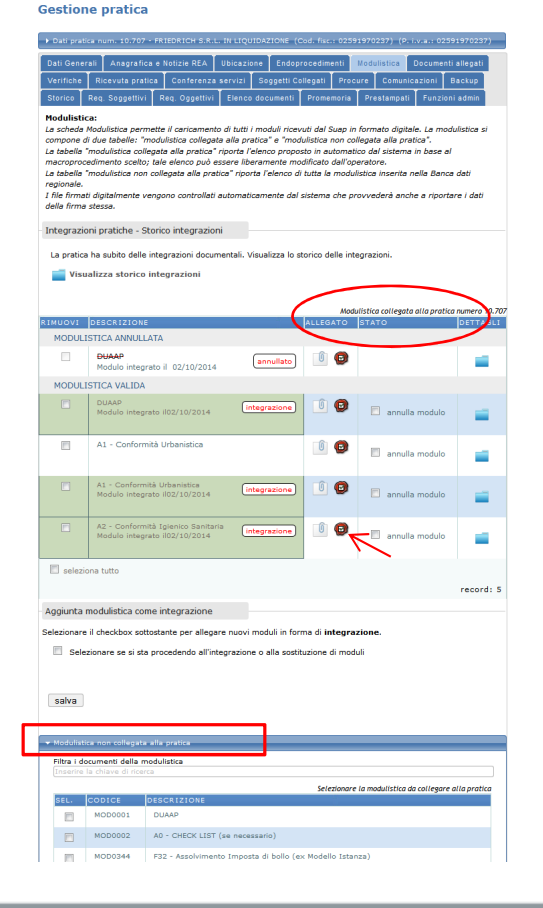

# SardegnaSUAP

## **Gestione pratiche – Modulistica**

La scheda Modulistica permette anche la gestione delle integrazioni documentali inviate dal richiedente.

II SUAP, d'ufficio o su richiesta delle amministrazioni coinvolte nel procedimento, entro 7 giorni lavorativi dalla presentazione della dichiarazione può richiedere all'imprenditore opportune integrazioni.

Le integrazioni vengono notificate al SUAP per il tramite di una PEC del sistema SardegnaSuap al pari dell'invio di una nuova pratica.

Nella scheda '*Dati Generali*' della pratica è possibile scaricare il modello di riepilogo delle Integrazioni.

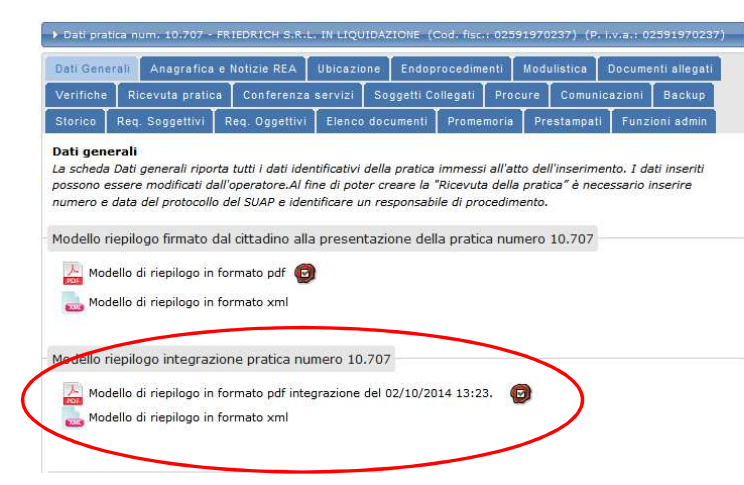

#### Sardegna∏

# SardegnaSUAP

## **Gestione pratiche – Modulistica**

La scheda Modulistica permette anche la gestione delle integrazioni documentali inviate dal richiedente in base all'esplicita richiesta dell'Ufficio Suap o degli enti terzi coinvolti.

Nella schermata si riporta in capo la 'Modulistica annullata' e successivamente la 'Modulistica valida'.

In base al tipo di integrazione avvenuta nel documento corrispondente, un modulo può essere:

•Annullato, modulo non più valido;

•Integrazione, ovvero modulo integrato (modulo inserito come nuovo o in aggiunta ad un altro o modulo inserito in sostituzione di uno precedente)

•L'operatore di sportello può operare manualmente per annullare un modulo attraverso l'apposito pulsante *'annulla modulo'* per poter procedere eventualmente all'annullamento di un modulo originariamente presentato/caricato o integrato successivamente dall'imprenditore.

#### nodulistica collegata alla pratica" e "modulistica non collegata alla pratic egata alla pratica" riporta l'elenco proposto in automatico dal sistema in base ; tale elenco può essere liberamente modificato dall'operatore gata alla pratica" riporta l'elenco di tutta la modulistica Integrazioni pratiche - Storico integrazioni La pratica ha subito delle integrazioni documentali. Visualizza lo storico delle Visualizza storico integrazioni Ø A1 - Conformità Urbani 0 seleziona tutto Aggiunta modulistica come integrazione tante per allegare nuovi moduli in forma di integr salva Filtra i documenti della modulisti MOD0002 A0 - CHECK LIST (se

Gestione pratica

#### Sardegna∏

# SardegnaSUAP

## **Gestione pratiche – Modulistica**

L'OpS può inserire manualmente un modulo come integrazione, allorchè il suddetto modulo sia stato inviato dal richiedente extrasistema.

Nella tabella della modulistica non collegata alla pratica, potrà ricercare e collegare il modello desiderato, quindi dopo aver selezionato il documento utilizzando il pulsante 'sfoglia', dovrà apporre una spunta in corrispondenza dell'opzione: 'Selezionare se si sta procedendo all'integrazione o alla sostituzione di moduli'.

Il modulo apparirà con l'etichetta *'integrazione'* e sarà segnato in verde.

| <hr/>          | CODICE             | DESC        | RIZIONE                                                 |
|----------------|--------------------|-------------|---------------------------------------------------------|
| )              | MOD0344            | F32         | - Assolvimento Imposta di bollo (ex Modello Istanza)    |
| nteg           | razione nuova mo   | dulistica   |                                                         |
| lescri:        | zione integrazione | 2           |                                                         |
|                |                    |             |                                                         |
|                |                    |             |                                                         |
| 250 ca         | aratteri rimanenti | i           |                                                         |
|                | / · · · · · · · ·  |             |                                                         |
| E22 o          | / ri-allega tile   |             | 🛱 Stoalia                                               |
| 102.0          |                    |             |                                                         |
|                |                    |             |                                                         |
|                |                    |             | re                                                      |
|                |                    |             |                                                         |
|                | odulistica come    | integrazio  | one                                                     |
| ta m           |                    |             |                                                         |
| ta m<br>are il | checkbox sottos    | tante per a | Illegare nuovi moduli in forma di <b>integrazione</b> . |

# SardegnaSUAP

## **Gestione pratiche – Modulistica**

Nel caso in cui l'Ops selezioni un modello già presente tra quelli collegati (sia come modulo originario che come integrazione del richiedente) visualizzerà un form diverso in cui dovrà specificare il tipo di integrazione:

- Integrazione del modulo mantenendo il precedente;
- Integrazione del modulo sostituendo il precedente.

|                     |                                                                | Selezionare la modulistica da collegare alla pra                              |
|---------------------|----------------------------------------------------------------|-------------------------------------------------------------------------------|
| EL.                 | CODICE                                                         | DESCRIZIONE                                                                   |
| 1                   | MOD0004                                                        | A2 - Conformità Igienico Sanitaria                                            |
| Tipo<br>O A         | integrazione<br>Illega il modulo mante                         | enendo il precedente 🔘 Allega il modulo sostituendolo al precedente           |
| Tipo<br>O A<br>desc | integrazione<br>Illega il modulo mante<br>rizione integrazione | enendo il precedente 🔘 Allega il modulo sostituendolo al precedente           |
| Tipo<br>O A<br>desc | integrazione<br>Illega il modulo mante<br>rizione integrazione | anendo il precedente $ {\Bbb O}$ Allega il modulo sostituendolo al precedente |

# SardegnaSUAP

## **Gestione pratiche – Modulistica**

Selezionando l'opzione 'Visualizza storico integrazioni', si accede allo storico integrazioni, ossia si visualizza l'elenco delle integrazioni documentali o annullamenti dei moduli e se ne riporta l'autore, che può essere l'Operatore di Sportello o il Cittadino.

| Integrazioni pratiche - Storico integrazioni              |                                       |  |
|-----------------------------------------------------------|---------------------------------------|--|
| La pratica ha subito delle integrazioni documentali. Visu | alizza lo storico delle integrazioni. |  |
| Storico integrazioni                                      | _                                     |  |
| Integrazione del 02/10/2014. Provenienza Cittadir         |                                       |  |
| Nome modulo                                               | Tipo integrazione                     |  |
| :: DUAAP                                                  | Annullato il 02/10/2014               |  |
| :: DUAAP                                                  | Integrazione nuovo documento          |  |
| :: A1 - Conformità Urbanistica                            | Integrazione nuovo documento          |  |
| :: A2 - Conformità Igienico Sanitaria                     | Integrazione nuovo documento          |  |
| :: Dichiarazioni di conformità                            |                                       |  |
| Integrazione del 02/10/2014. Provenienza Suap             |                                       |  |
| Nome modulo                                               | Tipo integrazione                     |  |
| :: F32 - Assolvimento Imposta di bollo (ex Modello        | Integrazione nuovo modulo             |  |
| ·····                                                     |                                       |  |

# SardegnaSUAP

## **Gestione pratiche – Documenti Allegati**

La scheda *'Documenti Allegati'* permette l'inserimento e la gestione dei documenti prodotti dal richiedente riguardo alla propria pratica.

Il sistema (tramite un menù a tendina) consente di associare i documenti da allegare alle seguenti tipologie: altri documenti, dichiarazioni di conformità, elaborati grafici, elaborati relazionali.

È disponibile un campo di testo libero *'descrizione allegato'* per l'inserimento di eventuali annotazioni che appariranno nel campo descrizione dell'elenco dei documenti presentati dal richiedente.

Al pari della scheda Modulistica, anche questa scheda permette di:

- •confermare/annullare un documento esistente
- •inserire un nuovo documento secondo le modalità descritte per l'inserimento di un nuovo modulo.

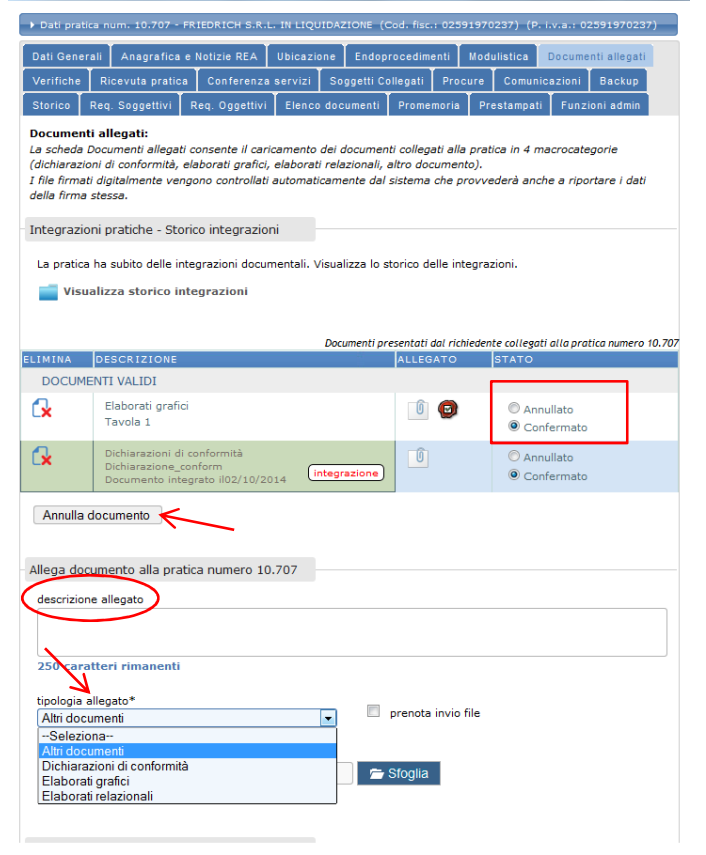

#### **Sardegna**

# SardegnaSUAP

## **Gestione pratiche – Verifiche**

La scheda 'Verifiche' consente la trasmissione della pratica agli uffici degli Enti Terzi per le verifiche di competenza.

La scheda propone un elenco degli uffici degli Enti Terzi associati a ciascun endoprocedimento, tenendo traccia delle richieste inviate e delle risposte ricevute dagli Enti stessi.

Se la pratica ha subito delle Integrazioni documentali, è possibile inviare una comunicazione di avvenuta integrazione agli enti terzi coinvolti (per competenza o conoscenza). Tale comunicazione può essere inviata solo dopo che il Suap ha spedito agli enti terzi la richiesta di verifica.

#### Gestione pratica

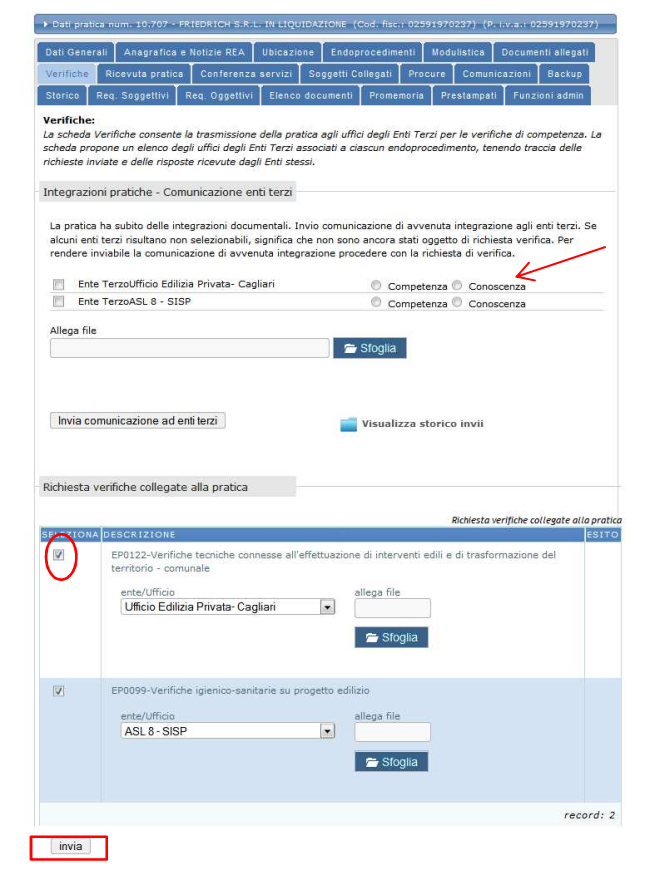

#### Sardegna

## **Gestione pratiche – Verifiche**

Nel caso in cui il termine per l'invio delle verifiche sia scaduto, al fine di inviare la richiesta, l'OpS dovrà apporre una spunta in corrispondenza dell'opzione 'forza invio', quindi selezionare l'endoprocedimento desiderato e cliccare su 'invia'.

#### Gestione pratica A NEOFIBRE BRESCIANT SRI [Cod. fix 1) (P. Ly a. L034 Verifiche La scheda Verifiche consente la trasmissione della pratica agli uffici degli Enti Terzi per le verifiche di competenza. La scheda propone un elenco degli uffici degli Enti Terzi associati a ciascun endoprocedimento, tenendo traccia delle richieste inviate e delle risposte ricevute dagli Enti stessi. Integrazioni pratiche - Comunicazione enti terzi La pratica ha subito delle integrazioni documentali. Invio comunicazione di avvenuta integrazione agli enti terzi. Se alcuni enti terzi risultano non selezionabili, significa che non sono ancora stati oggetto di richiesta verifica. Per rendere inviabile la comunicazione di avvenuta integrazione procedere con la richiesta di verifica. Ente TerzoUfficio prov.le Agenzie di Viaggio e Competenza Conoscenza Turismo/CA Ente TerzoASL 8 - SIAN Competenza Conoscenza Ente TerzoUfficio prov.le trasporti/CA Competenza Conoscenza Ente TerzoUfficio Concessioni e T.O.S.A.P./CA Competenza Conoscenza Ente TerzoUfficio Sportello Unico - Cagliari Competenza Conoscenza Allega file Sfoglia Invia comunicazione ad enti terzi 📑 Visualizza storico invii Richiesta verifiche collegate alla pratica Il termine per l'invio delle verifiche (200) è scaduto Richiesta verifiche collegate alla pratico EP0109-Notifica Igienico Sanitaria per Alimenti (sola registrazione) allega file ente/Ufficir ASL 8 - SIAN Sfoglia EP0216-Agenzie d'affari - esercizio dell'attività (Comune) - comunale ente/Ufficio Ufficio Sportello Unico - Cagliari . Sfoglia E furza invio record: 2 invia

#### SardegnalT

SardegnaSUAP

# SardegnaSUAP

## **Gestione pratiche – Verifiche**

Dopo l'invio della richiesta di verifica, l'Ops visualizza nella schermata l'icona con la busta chiusa e la freccia verde verso il basso.

Se l'ente non ha ancora fornito l'esito, l'Ops può annullare la RdV tramite l'apposito pulsante.

Se l'ente terzo ha fornito l'esito, si visualizza un'icona con una busta chiusa e doppia freccia. L'esito può essere favorevole, negativo o favorevole con prescrizioni. Cliccando sulla cartella chiusa si può visualizzare il dettaglio.

E' possibile inserire manualmente un esito utilizzando il pulsante 'inserisci'.

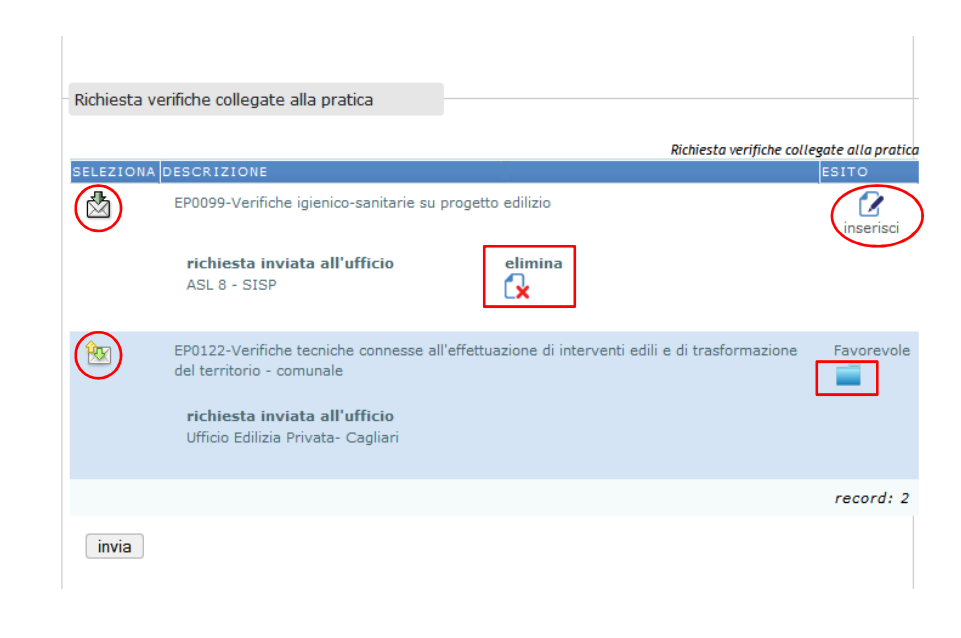

# SardegnaSUAP

## **Gestione pratiche – Verifiche**

La schermata mostra come l'Ops può procedere all'inserimento manuale di un esito di verifica fornito dall'ente terzo.

Dopo aver compilato il form, sarà sufficiente cliccare su *'salva'.* 

#### Gestione pratica

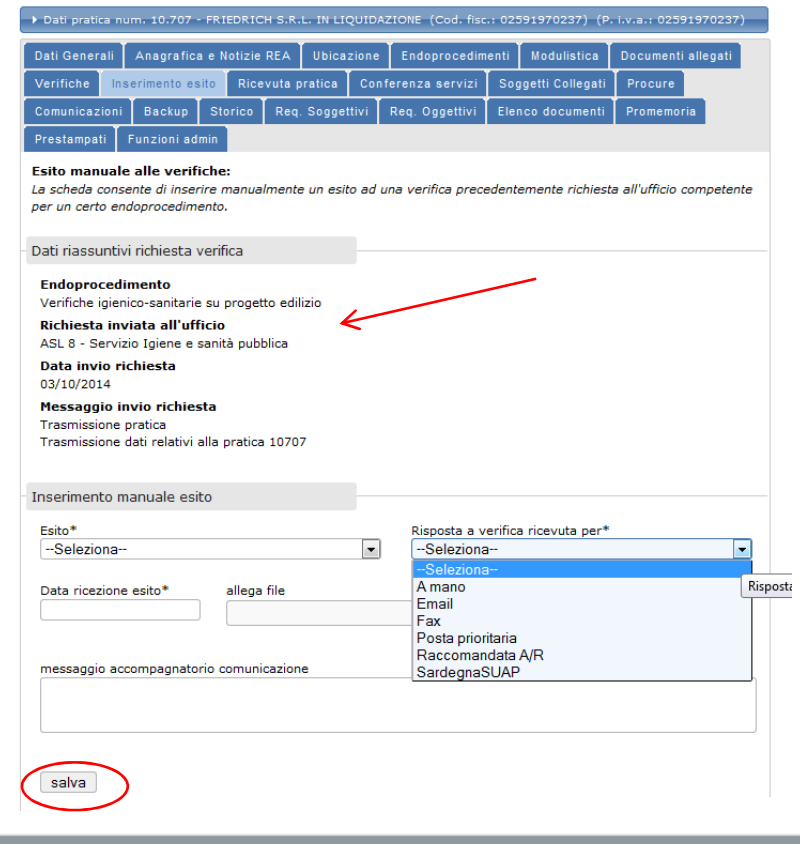

## **Gestione pratiche – Ricevuta**

La scheda *'Ricevuta'* consente la generazione della ricevuta della pratica.

Dopo essere stata scaricata, firmata digitalmente e ricaricata in piattaforma, la ricevuta può essere spedita al richiedente, nonché al professionista/procuratore, se presente.

La ricevuta può essere rigenerata ad ogni modifica dei dati ed integrazione documentale.

Il sistema tiene traccia di tutte le ricevute inviate. Ogni successivo invio sostituisce il precedente.

# SardegnaSUAP

#### **Gestione pratica**

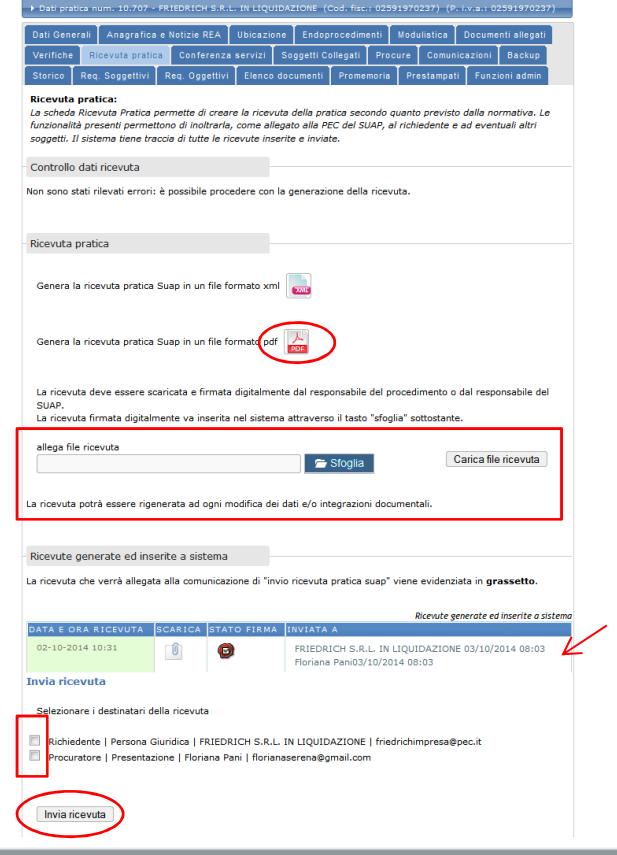

#### Sardegna

## **Gestione pratiche – CdS**

La scheda 'Conferenza di Servizi' di tracciare la convocazione e lo svolgimento delle sedute di una conferenza.

Il sistema, inoltre, pubblica l'elenco degli enti e dei soggetti competenti che risultano titolari degli endoprocedimenti associati alla pratica e permette di coinvolgere ulteriori enti terzi scelti dall'OpS.

Con la indizione della CdS, il sistema invia a ciascun ente selezionato dall'Ops una notifica di avvertimento

Alla convocazione sarà invitato in automatico il richiedente e, se presenti, l'eventuale suo delegato/procuratore. Se non è richiesta la presenza del richiedente e/o delegati alla CdS che si sta organizzando, basta eliminare la spunta dalla relativa casella.

# SardegnaSUAP

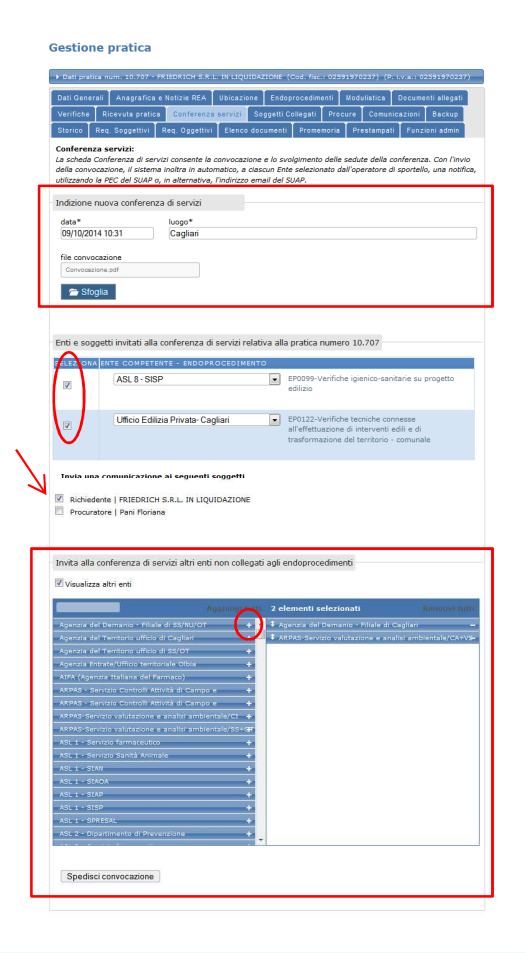

# SardegnaSUAP

## **Gestione pratiche – CdS**

#### **Gestione pratica**

Dopo l'indizione della Conferenza il sistema aggiorna la schermata, tracciando le informazioni relative alla data, luogo di svolgimento e file della convocazione e visualizzando l'elenco dei soggetti invitati.

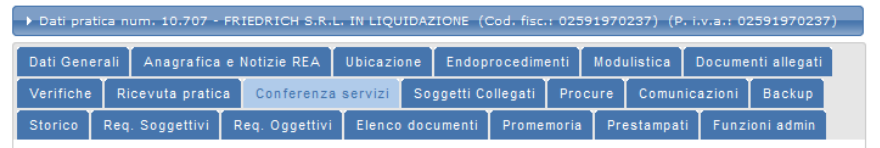

#### Conferenza servizi:

La scheda Conferenza di servizi consente la convocazione e lo svolgimento delle sedute della conferenza. Con l'invio della convocazione, il sistema inoltra in automatico, a ciascun Ente selezionato dall'operatore di sportello, una notifica, utilizzando la PEC del SUAP o, in alternativa, l'indirizzo email del SUAP.

Sedute conferenza di servizi per la pratica numero 10.707

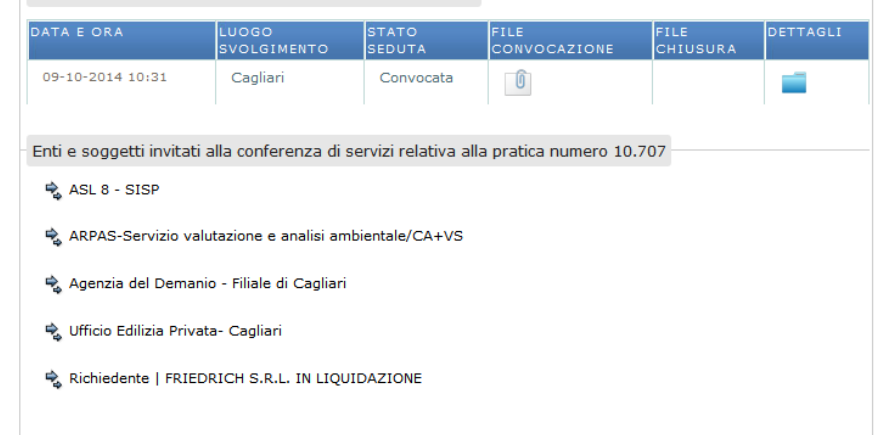

#### **Sardegna**

# SardegnaSUAP

# **Gestione pratiche – CdS**

Cliccando su 'dettagli' si visualizza un form per la chiusura della seduta. E' possibile allegare il verbale di seduta, inserire eventuali note, quindi cliccare su 'Chiudi seduta'.

Dopo aver provveduto alla chiusura della seduta, il sistema aggiorna la pagina e rende disponibile il pulsante 'convoca nuova seduta' 'chiudi conferenza di servizi'.

| utilizzando la PEC del S | UAP o, in alternativa,   | , l'indirizzo email d | el SUAP.              |                  |          |
|--------------------------|--------------------------|-----------------------|-----------------------|------------------|----------|
| Sedute conferenza di     | servizi per la prati     | ca numero 10.70       | 7                     |                  |          |
| DATA E ORA               | LUOGO<br>SVOLGIMENTO     | STATO<br>SEDUTA       | FILE<br>CONVOCAZIONE  | FILE<br>CHIUSURA | DETTAGLI |
| 09-10-2014 10:31         | Cagliari                 | Convocata             | Û                     |                  |          |
| Svolgi seduta/alleg      | a verbale                |                       |                       |                  |          |
| annotazioni              |                          |                       |                       |                  |          |
| 500 caratteri rim        | anenti                   |                       |                       |                  |          |
| Verbale seduta CDS       | 3                        | (                     | Chiudi soduta         |                  |          |
| 🚍 Sfoglia                |                          |                       | Ciliudi sedula        |                  |          |
| - Ologiid                |                          |                       |                       |                  |          |
| - Sedute conferenza      | di servizi per la pra    | tica numero 10.7      | 07                    |                  |          |
| DATA E ORA               | LUOGO<br>SVOLGIMENT      | STATO                 | FILE<br>CONVOCAZIONE  | FILE<br>CHIUSURA | DETTAGLI |
| 09-10-2014 10:31         | Cagliari                 | Chiusa                |                       | 0                | -        |
| Enti e soggetti invita   | ati alla conferenza      | di servizi relativa   | alla pratica numero 1 | 0.707            |          |
| 🗟 ASL 8 - SISP           |                          |                       |                       |                  |          |
| RPAS-Servizio            | valutazione e analisi    | ambientale/CA+VS      | 5                     |                  |          |
| 🔩 Agenzia del Dem        | nanio - Filiale di Cagli | ari                   |                       |                  |          |
| 🎭 Ufficio Edilizia Pr    | ivata- Cagliari          |                       |                       |                  |          |
| 🗟 Richiedente   FR       | IEDRICH S.R.L. IN LI     | QUIDAZIONE            |                       |                  |          |
|                          |                          |                       |                       |                  |          |
| Convoca nuova sed        | uta. Chiudi confere      | nza di servizi        |                       |                  |          |
| convoca nuov             | a seduta                 |                       | chiudi conferenz      | a di servizi     |          |
|                          |                          |                       |                       |                  |          |

# SardegnaSUAP

## **Gestione pratiche – CdS**

Cliccando su *'chiudi conferenza di servizi*', il sistema visualizza una maschera in cui l'OpS dovrà allegare il verbale definitivo della CdS, quindi cliccare su *'chiudi conferenza'*.

Dopo aver eseguito l'operazione, il sistema aggiorna la schermata in alto, rendendo disponibile l'allegato relativo al verbale conclusivo.

| Convoca nuova seduta. Chiudi conferenza di servizi |                              |  |
|----------------------------------------------------|------------------------------|--|
| convoca nuova seduta                               | thiudi conferenza di servizi |  |
| Chiudi conferenza di servizi                       |                              |  |
| Allega provvedimento finale                        |                              |  |
| Provvedimento finale*                              | chiudi conferenza            |  |

| Sedute conferenza di se     | rvizi per la pratica pu | mero 10 707     |                        |                  |          |
|-----------------------------|-------------------------|-----------------|------------------------|------------------|----------|
| Seddee conterenza di se     |                         | 11010 10.707    |                        |                  |          |
| DATA E ORA                  | LUOGO<br>SVOLGIMENTO    | STATO<br>SEDUTA | FILE                   | FILE<br>CHIUSURA | DETTAGLI |
| 09-10-2014 10:31            | Cagliari                | Chiusa          | Û                      | Û                | ) 🛋 👘    |
| Verbale conclusivo per la   | conferenza di servizi p | ratica numero   | 10.707                 | 0                |          |
|                             |                         |                 |                        |                  |          |
| Enti e soggetti invitati al | la conferenza di servi  | zi relativa all | a pratica numero 10.70 | 7                |          |
| 🗣 ASL 8 - SISP              |                         |                 |                        |                  |          |
| 🔩 ARPAS-Servizio valuta     | azione e analisi ambien | tale/CA+VS      |                        |                  |          |

# SardegnaSUAP

## Gestione pratiche – Soggetti Collegati

La scheda 'Soggetti Collegati' consente l'inserimento o eliminazione di un soggetto che in base al suo ruolo (tecnico progettista, commercialista o altro) è coinvolto nell'istruttoria.

Cliccando su *'inserisci nuovo soggetto collegato'*, si visualizza la maschera che consente di selezionare la tipologia di soggetto e la qualità.

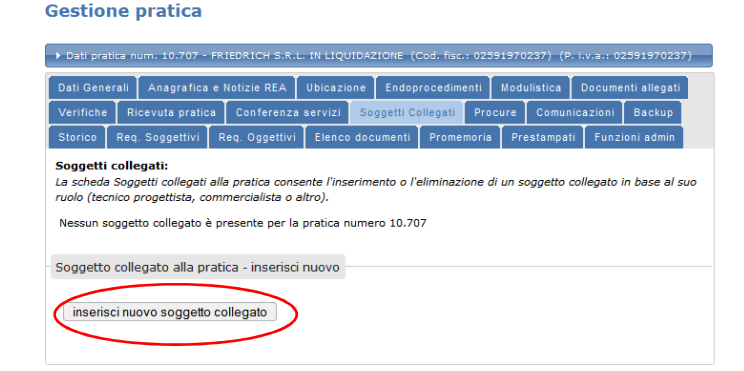

#### Gestione pratica

| Dati Genera                                                                              | li Anagr                                                                          | fica e                       | Notizie                                      | REA Ubicaz                                                                 | ione                  | Endoprocedim                                         | enti    | Modulistica   | Docum     | nenti alleg |
|------------------------------------------------------------------------------------------|-----------------------------------------------------------------------------------|------------------------------|----------------------------------------------|----------------------------------------------------------------------------|-----------------------|------------------------------------------------------|---------|---------------|-----------|-------------|
| Verifiche                                                                                | Ricevuta p                                                                        | ratica                       | Conf                                         | 'erenza servizi                                                            | So                    | ggetti Collegati                                     | Ins.    | Soggetto Coll | egato     | Procure     |
| Comunicazi                                                                               | oni Back                                                                          | ip S                         | itorico                                      | Req. Soggett                                                               | ivi                   | Req. Oggettivi                                       | Elen    | co documenti  | Prom      | emoria      |
| Prestampati                                                                              | Funzior                                                                           | admin                        |                                              |                                                                            |                       |                                                      |         |               |           |             |
| Soggetti co<br>Inserimento<br>persona fisio                                              | nuovo sog<br>nuovo sog<br>a o la pers                                             | serin<br>etto co<br>ona giu  | nento r<br>ollegato<br>uridica d             | uovo soggett<br>s scegliere tipo<br>dall'anagrafica d                      | o<br>logia<br>lel sis | e qualità del sog<br>tema.                           | getto,  | quindi proced | ere a se  | elezionare  |
| Soggetti co<br>Inserimento<br>persona fisio<br>Scegliere ti                              | ollegati - i<br>nuovo sog<br>ca o la pers<br>pologia e                            | etto co<br>ona giu<br>ualità | nento r<br>ollegato<br>iridica d<br>i del so | scegliere tipo<br>dall'anagrafica d<br>ggetto collega                      | o<br>logia<br>lel sis | e qualità del sog<br>tema.                           | getto,  | quindi proced | ere a se  | elezionare  |
| Soggetti co<br>Inserimento<br>persona fisio<br>Scegliere ti<br>tipologia so              | pologia e                                                                         | etto co<br>ona giu<br>ualità | nento r<br>ollegato<br>uridica d<br>del so   | scegliere tipo<br>dall'anagrafica d<br>ggetto collega                      | o<br>logia<br>lel sis | e qualità del sog<br>tema.<br>qualità*               | getto,  | quindi proced | lere a se | elezionare  |
| Soggetti cc<br>Inserimento<br>persona fisio<br>Scegliere ti<br>tipologia so<br>Persona f | pillegati - i<br>nuovo sog<br>sa o la pers<br>pologia e<br>oggetto coll<br>Física | etto co<br>ona giu<br>ualità | nento r<br>ollegato<br>iridica d<br>i del so | nuovo soggett<br>:: scegliere tipo<br>iall'anagrafica d<br>iggetto collega | o<br>logia<br>lel sis | e qualità del sog<br>tema.<br>qualità*<br>Tecnico pr | ogettis | quindi proced | 'ere a se | elezionare  |

# SardegnaSUAP

## Gestione pratiche – Soggetti Collegati

Inserendo uno dei parametri richiesti (cognome o codice fiscale) e cliccando sul relativo pulsante, il sistema restituisce l'elenco dei soggetti presenti in base ai parametri impostati.

Si seleziona il soggetto desiderato e si clicca su 'scegli', il sistema associa automaticamente il soggetto, aggiornando la schermata.

| rifiche                                  | Ricevuta pratica                           | a Conferenza                                                         | Ubicazion                      | ne Endo<br>Soggetti (      | ollegati     | nti M<br>Procur     | e Comun                             | Documer<br>icazioni          | Backup                                                 |
|------------------------------------------|--------------------------------------------|----------------------------------------------------------------------|--------------------------------|----------------------------|--------------|---------------------|-------------------------------------|------------------------------|--------------------------------------------------------|
| orico R(                                 | eq. Soggettivi                             | Req. Oggettivi                                                       | Elenco                         | documenti                  | Promem       | ioria               | Prestampat                          | Funzio                       | oni admin                                              |
| scheda So<br>olo (tecnico                | ggetti collegati<br>o progettista, co      | alla pratica cons<br>ommercialista o a                               | ente l'insei<br>altro).        | rimento o                  | l'eliminazio | one di u<br>Sog     | n soggetto c<br>getti collega       | ollegato ir<br>ti alla prati | n base al suo<br>ica numero 10.70                      |
| scheda So<br>olo (tecnico                | ggetti collegati<br>progettista, co        | alla pratica cons<br>ommercialista o a                               | ente l'insei<br>altro).        | rimento o                  | l'eliminazio | sog                 | n soggetto c<br>getti collega       | ollegato ir<br>ti alla prat  | n base al suo<br>ica numero 10.70                      |
| scheda So<br>olo (tecnico<br>rsona Fisic | ggetti collegati<br>o progettista, co<br>a | alla pratica cons<br>ommercialista o a<br>non mà<br>Tecnico progetti | ente l'insei<br>altro).<br>sta | rimento o l<br>Presso<br>F | 'eliminazio  | Sog<br>Sog<br>SSAND | n soggetto c<br>getti collega<br>RA | ollegato ir<br>ti alla prati | n base al suo<br>ica numero 10.70<br>rimuovi           |
| scheda So<br>lo (tecnico<br>rsona Fisic  | ggetti collegati<br>o progettista, co<br>a | alla pratica cons<br>ommercialista o a<br>Tecnico progetti           | ente l'insei<br>altro).<br>sta | rimento o i<br>or<br>F     | 'eliminazio  | Sog<br>Sog<br>SSAND | n soggetto c<br>getti collega<br>RA | ollegato ir<br>ti alla prati | n base al suo<br>ica numero 10.7<br>rimuovi<br>rentoti |

#### Gestione pratica Dati pratica num, 10,707 - FRIEDRICH S.R.L. IN LIQUIDAZIONE (Cod.) Soggetti collegati - inserimento nuovo soggetto rrimento nuovo soggetto collegato: scegliere tipologia e qualità del soggetto, quindi procedere a selezionare k sona fisica o la persona giuridica dall'anagrafica del sistema. Ricerca nell'archivio "Altri soggetti collegati alla pratica" L'archivio dei soggetti collegati contiene i dati delle persone fisiche che sono già qualificati come "soggetti collegati codice fiscale partita iva Cerca altro soggett Inserisci nuovo altro soggetto Per inserire un soggetto collegato sarà necessario scegliere o inserire una persona fisica nella anagrafica e comp Inserisci nuovo getti collegati - inserimento nuovo soggetto rimento nuovo soggetto collegato: scegiere tipologia e qualità del si ona fisica o la persona giuridica dall'anagrafica del sistema. Parametri di ricerca inseriti codice fiscale: partita iva Cambia ricerca Risultato della ricerca PUDDU ALESSANDRA PDDLSN57L59B354R

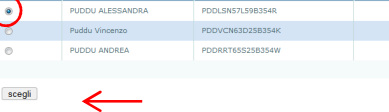

#### **Sardegna**l⊺

# SardegnaSUAP

## **Gestione pratiche – Procure**

La scheda *'Procure'* consente la gestione dei procuratori associati alla pratica.

E' possibile inserire un nuovo procuratore cliccando sul pulsante 'Inserisci nuova procura'.

Il sistema visualizza la maschera per l'inserimento del file procura e del documento d'identità del rappresentato se disponibile. Dopo aver selezionato il documento mediante il tasto '*sfoglia*', si clicca su '*avanti*'.

#### Gestione pratica

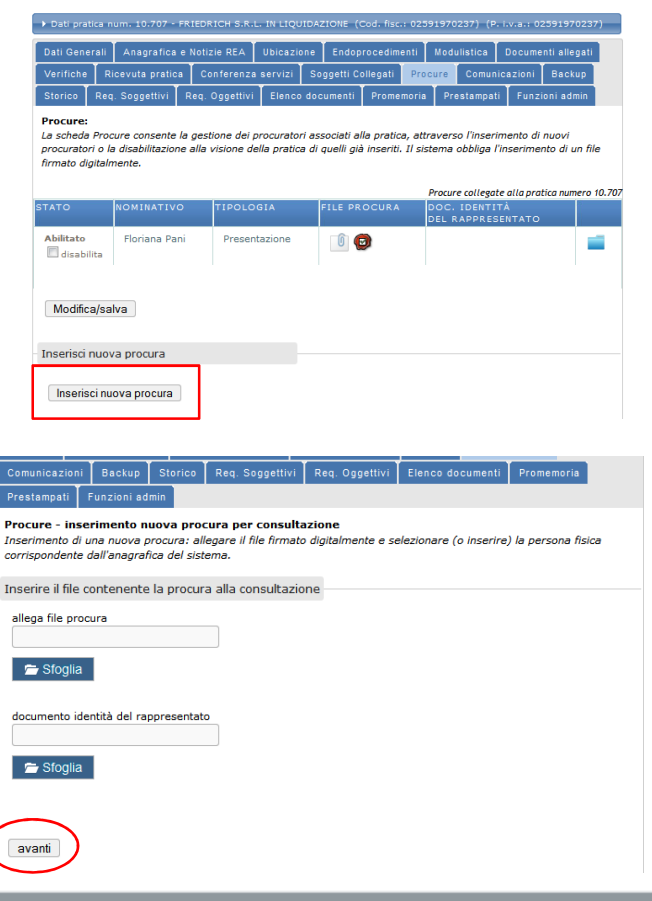

# SardegnaSUAP

## **Gestione pratiche – Procure**

Una volta allegato il file procura e cliccato su 'avanti', il sistema visualizza il form per la ricerca della persona fisica o per l'inserimento in caso non presente in banca dati.

Le modalità di ricerca e selezione sono le stesse descritte nella scheda 'Soggetti Collegati'.

Dopo aver selezionato la persona fisica, il sistema aggiorna la schermata visualizzando il nuovo procuratore associato in sola 'Consultazione'.

L'OpS potrà scegliere di disabilitare alla visione della pratica i procurati già inseriti.

| Verifiche                               | Ric                      | evuta prati                                     | ca Conf                                    | erenza servizi                                          | Soggetti Collegati                     | Procure       | Nuova       | procura     |             |
|-----------------------------------------|--------------------------|-------------------------------------------------|--------------------------------------------|---------------------------------------------------------|----------------------------------------|---------------|-------------|-------------|-------------|
| Comunicaz                               | ioni                     | Backup                                          | Storico                                    | Req. Soggettivi                                         | Req. Oggettivi                         | Elenco do     | cumenti     | Promemo     | ria         |
| Prestampat                              | i F                      | <sup>F</sup> unzioni ad                         | min                                        |                                                         |                                        |               |             |             |             |
| Procure -<br>Inserimente<br>corrisponde | inse<br>o di u<br>inte d | <b>rimento n</b><br>ina nuova p<br>dall'anagraf | uova proc<br>procura: all<br>fica del sist | c <b>ura per consul</b><br>legare il file firma<br>ema. | <b>tazione</b><br>to digitalmente e se | elezionare (o | o inserirej | ) la person | a fisica    |
| Ricerca de                              | pro                      | curatore n                                      | ell'archivi                                | o delle persone                                         | fisiche                                |               |             |             |             |
| Inserire i pa                           | rame                     | tri richiesti                                   | per effettu                                | iare una ricerca a                                      | Il'interno dell'archiv                 | /io.          |             |             |             |
| cognome<br>marino                       | (min                     | 1 caratt.)                                      | codice                                     | fiscale                                                 |                                        |               | ri          | icerca pers | sona fisica |
| Persona fi                              | sica -                   | - inserisci                                     | nuova                                      |                                                         |                                        |               |             |             |             |
| inserisc                                | i nuoʻ                   | va persona                                      | a fisica                                   | K                                                       |                                        |               |             |             |             |

#### **Gestione pratica**

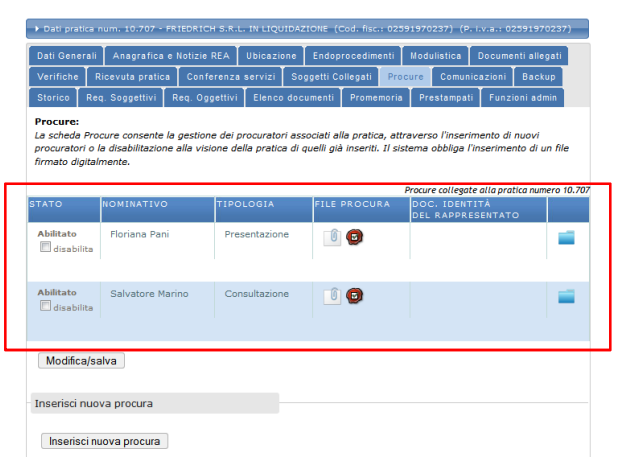

# SardegnaSUAP

## **Gestione pratiche – Comunicazioni**

Nella scheda *'Comunicazioni'* vengono tracciate tutte le comunicazioni in entrata e uscita al/dal SUAP.

Inoltre è disponibile il form per l'invio di una nuova comunicazione ai soggetti coinvolti nella pratica e di inserire comunicazioni pervenute al SUAP attraverso un canale diverso da quello del portale SardegnaSuap.

| CHILDREN 2000 [1                                                                                                    | Contrast de succe des danses                                                                                                    | on tenele diverto de quello del po                                                                                       | ortale (Sendegrie)                     | ROES.                                 |                                        |
|----------------------------------------------------------------------------------------------------|----------------------------------------------------------------------------------------------------|----------------------------------------------------------------------------------------------------|----------------------------------------|---------------------------------------|----------------------------------------|
| water of the                                                                                                    | ratica numero 10.707                                                                                                    | loozania                                                                                                    |                                        | I PITCOPA                             | Non-Pol                                |
| Duep Comune<br>Cepteri                                                                                                    | Stepalti sterenari                                                                                                    | Chickers conference is serving                                                                                           | 05-15-2014<br>00/01                    | 6                                     |                                        |
| Guaz Comune<br>Capturi                                                                                                    | Soggetti interesceti                                                                                                    | Convectorione conferenza di<br>servicii                                                                                  | 02-15-2014<br>02-05                    | -1                                    | -                                      |
| Scan Comice<br>Coplan                                                                                                    | Ufficie BdRete Private<br>Caglieri                                                                                                    | Notifica, per competenza,<br>integrazione discurrientele.                                                                | 03-10-2014<br>02:00                    |                                       | -                                      |
| SuperCommen<br>Captan                                                                                                    | -REDNOCH SIXLA IM                                                                                                    | levin fuereta profilar anny                                                                                              | 125 10-2014<br>06:02                   | <u>I</u>                              | -                                      |
| Sues Comune<br>Cepter                                                                                                    | filmane Perri                                                                                                    | Invo ricects pretice susp                                                                                                | 85-15-2018<br>95:02                    | 18                                    | -                                      |
| Unicia Californi<br>Privata-<br>Californi                                                                                                    | Siap Comune Cepter                                                                                                    | Trate paratives                                                                                                    | 83-10-2014<br>87:42                    | I                                     | -                                      |
| Duag Comune<br>Ceptier                                                                                                    | Ufficia Télinia Révata-<br>Caglieri                                                                                                    | Transissiona pretira                                                                                                    | 83-15-2014<br>87-25                    |                                       | 1                                      |
| Suas Cemune<br>Replace                                                                                                    | AD, 8 - SIEP                                                                                                    | Trasmissione pretice.                                                                                                    | 02-10-2014<br>87-25                    |                                       | -                                      |
| Acan Comine<br>Capture                                                                                                    | Boggotti interessati                                                                                                    | antegrazioni pratos                                                                                                    | 92-12-2014                             |                                       | -                                      |
| State Comune<br>Seglari                                                                                                    | C.C.LAA, UI NOVIGO                                                                                                    | Notifice differences the<br>energetifical dicherate o                                                                    | 42 10 2014<br>10,93                    | L                                     | -                                      |
|                                                                                                    |                                                                                                    | amprafica 354.                                                                                                    |                                        |                                       | record: 14                             |
|                                                                                                    |                                                                                                    |                                                                                                    |                                        |                                       |                                        |
| linda notiva nar                                                                                                    | natica/strue                                                                                                    |                                                                                                    |                                        |                                       |                                        |
| -Seleziona-                                                                                                    |                                                                                                    | -Seledona-                                                                                                    |                                        |                                       |                                        |
| tonings mus*                                                                                                    |                                                                                                    | dete di mvio*                                                                                                    |                                        |                                       |                                        |
| -Seleziona-                                                                                                    |                                                                                                    |                                                                                                    |                                        |                                       |                                        |
| (Conserver)                                                                                                    |                                                                                                    |                                                                                                    |                                        |                                       |                                        |
| mesaggio acco                                                                                                    | mgagnatorio comunicazion                                                                                                    |                                                                                                    |                                        |                                       |                                        |
| 250 recetteri s                                                                                                    | ngagnatorio comunicazion<br>rimamenti                                                                                                    |                                                                                                    |                                        |                                       |                                        |
| 250 caratteri a                                                                                                    | mpagnetorio oo mulii cesion<br>rimaalaedi                                                                                                    |                                                                                                    |                                        |                                       |                                        |
| missaggi secon<br>250 caucelleri i<br>xings file                                                                                                    | ngagnetorio comunicazion                                                                                                    |                                                                                                    |                                        |                                       |                                        |
| messaggio accor<br>250 curvitert o<br>xlags file                                                                                                    | mpagnetorio comunicazion<br>mpagnetorio comunicazion                                                                                                    | •                                                                                                    |                                        |                                       |                                        |
| messaggio accor<br>250 cmosterei a<br>silega file<br>silega file<br>Silega file                                                                                                    | mpagnetone comunicazion                                                                                                    |                                                                                                    |                                        |                                       |                                        |
| metsaaggio accor<br>250 caucettert o<br>xiloge file<br>Stage file<br>Severatorie i dee                                                                                                    | ngagnatore comunicazion<br>ningamenti<br>bratan                                                                                                    |                                                                                                    |                                        | e tette adjo                          | auren 1100 <sup>10</sup><br>×¢2 ●      |
| miteargais accor<br>250 caracteria<br>Viago file<br>26 Storgia<br>26 Storgia                                                                                                    | magnatione comunication<br>transmitti<br>bentari<br>a tationa minora in spin                                                                                                    |                                                                                                    | en essee il ui                         | e verz kaji                           |                                        |
| reteangels accor                                                                                                    | regagnations on hun cation<br>finances<br>bodget<br>cations Private Capitar<br>cations Private Capitar<br>cations Private Capitar                                                                                                    | The time support constant of the<br>tor time to provide solution<br>time                                                 |                                        | • •••• •¢(j)                          | . e                                    |
| messaggis soor<br>250 messageis soor<br>alage file<br>Sage file<br>S                                                                                                    | Incorrection computations<br>Incorrectly<br>Sectors<br>The Sector Type (Top Incorrectly)<br>Sectors<br>Sectors Type (Top Incorrectly)<br>Sectors<br>Sectors<br>The Sectors                                                                                                    | n<br>Na har anna an San San Anna<br>I San San a' gungath a San S                                                         |                                        | x→e)2 kfj:                            | ************************************** |
| The second second secon                                                                                                    | Transmitte<br>Transmitte<br>Badeo<br>g galatas Hives Cagle -<br>a - solar ha fina galatas<br>a - solar ha fina galatas<br>a - solar ha fina galatas<br>a - solar ha fina galatas<br>a - solar ha fina galatas                                                                                                    | n<br>194 Maria (Santan Canada an Canada<br>194 Maria (Santan Santan)<br>194                                              | •••••••••••••••••••••••••••••••••••••• | • •••• ••¢()                          |                                        |
| 250 causalited a<br>250 causalited a<br>silege file<br>Schopta<br>Dea Tauca Utta<br>Con Tauca Utta<br>Con Tauca Utta<br>Con Tauca Utta<br>Con Tauca Utta                                                                                                    | A velocities of the cellon<br>structure of the cellon<br>of the cellon of the cellon<br>of the cellon of the cellon of the cellon<br>of the cellon of the cellon of the cellon<br>of the cellon of the cellon of the cellon<br>of the cellon of the cellon of the cellon<br>of the cellon of the cellon of the cellon<br>of the cellon of the cellon of the cellon of the cellon<br>of the cellon of the cellon of the | Die fans sones of the<br>series y wight street<br>ne                                                                     | water to a fini                        | e rent kaffi                          | ***<br>•<br>•<br>•                     |
| 250 zavostileri z<br>250 zavostileri z<br>silogi fili<br>silogi fili<br>socio fili<br>socio fili<br>zira Tarzo - Urto<br>fili farzo - Urto<br>fili farzo - Urto<br>fili farzo - Urto<br>fili farzo - Urto                                                                                                    | Internet of the Academic<br>Internet I                                                                                                    | na fina danja umajin di Di<br>u ta za polatik bitwal<br>oraz                                                             |                                        | < -+ + 2 f)                           | • • •                                  |
| <ul> <li>messaggi accor</li> <li>250 runalited r</li> <li>singe Fit</li> <li>Singe Fit</li> <li>Singe Fit</li> <l< td=""><td>recognitions comunication<br/>recognitions comunications<br/>and and a second second</td><td>Na tita katika cirkana d M<br/>- antara yangala situs (</td><td></td><td>• • • • • • • • • • • • • • • • • • •</td><td></td></l<></ul> | recognitions comunication<br>recognitions comunications<br>and and a second second                        | Na tita katika cirkana d M<br>- antara yangala situs (                                                                   |                                        | • • • • • • • • • • • • • • • • • • • |                                        |
| Tressaggi accor<br>250 ranathed a<br>Singe Fite<br>Singe Fite<br>Singe Fite<br>Singe Fite<br>Content according<br>Singe Fite<br>Content according<br>Singer Singer Singer<br>Singer Singer<br>Singer<br>Singer Singer<br>Singer Singer<br>Singer Singer<br>Singer Singer<br>Singer Singer<br>Singer Singer<br>Singer Singer<br>Singer<br>Singer Singer<br>Singer<br>Singer                                                                                                    |                                                                                                    |                                                                                                    |                                        | s caris a fi                          |                                        |
| messagets according to according to accordin                                                                                                    |                                                                                                    | n<br>a tra a constant a constant a const<br>a constant a constant a constant<br>const                                    | e 6000 4 D m                           | s cart off                            |                                        |
| messagets acco<br>250 causaffeet a<br>wings the<br>Shryps A<br>Shryps A<br>Shryps                                                                                                    |                                                                                                    |                                                                                                    | •••• 400•• 4 al mi                     | a cart a fi                           |                                        |
| The second second secon                                                                                                    |                                                                                                    | <ul> <li>The first damage constant of OFE</li> <li>a many constant activity</li> <li>a many constant activity</li> </ul> | 47. 4004 21 H                          | s o a ref a difi                      |                                        |

# SardegnaSUAP

## **Gestione pratiche – Backup**

La scheda Backup consente di scaricare una cartella in formato archivio che contiene tutta la documentazione inserita nelle sezioni modulistica, documenti allegati, comunicazioni e procure.

E' sufficiente cliccare sul pulsante 'scarica backup pratica'.

#### **Gestione** pratica

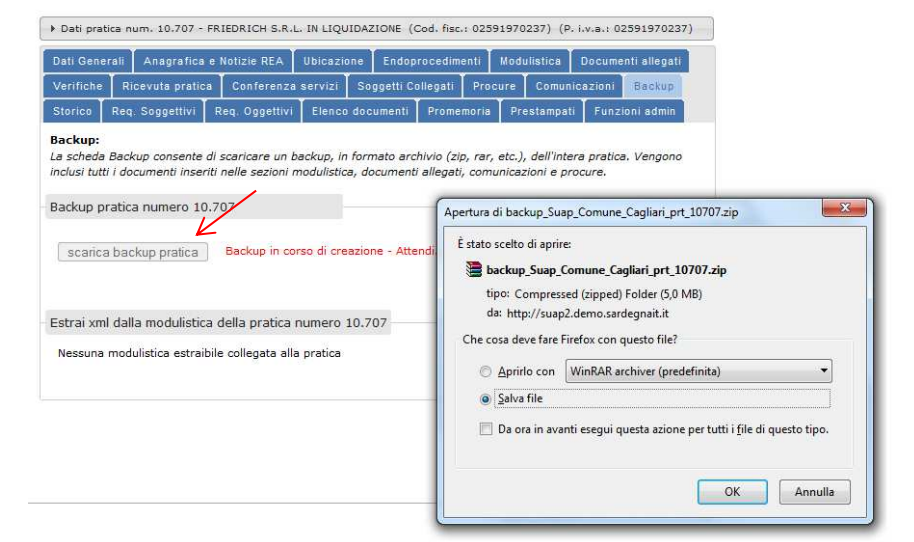

# SardegnaSUAP

## **Gestione pratiche – Storico**

#### Gestione pratica

La scheda 'Storico' presenta una lista cronologica di tutte le modifiche eseguite sulla pratica con l'indicazione di data, ora, descrizione della tipologia di operazione svolta e nominativo dell'utente che l'ha effettuata.

| Verifiche                                | Ricevuta pratica                                 | Conferenza             | servizi<br>T             | Soggetti Co              | ollegati   | Proc    | ure    | Comunic                       | azioni                  | Backup                      |           |
|------------------------------------------|--------------------------------------------------|------------------------|--------------------------|--------------------------|------------|---------|--------|-------------------------------|-------------------------|-----------------------------|-----------|
| ŝtorico R                                | teq. Soggettivi                                  | Req. Oggettivi         | Elenco                   | documenti                | Promer     | noria   | Pre    | stampati                      | Funzi                   | oni admin                   |           |
| Storico:<br>.a scheda Si<br>ha apportate | torico presenta un<br>e.                         | a lista cronolog       | ica di tut               | te le modifici           | he effetti | uate al | la pra | atica e il re<br>effettuate : | elativo u<br>sulla prai | itente che l<br>tica numero | e<br>10.7 |
| OMINATIVO                                | RUOLO / STRU                                     | TTURA                  | OPERAZ                   | IONE SVOLT               | ΓA         |         |        |                               | DATA                    | / ORA                       |           |
| Floriana<br>Past                         | Utente Ufficio s<br>Suap Comune                  | Suap<br>Cagliari       | Aggiun                   | ta procura al            | la consul  | tazione | 8      |                               | 03-1<br>09:5            | 0-2014<br>3:45              | -         |
| Floriana<br>Pani                         | Utente Ufficio Suap Comune                       | Suap<br>Cagliari       | Chiusu                   | ra conferenza            | a dei ser  | vizi    |        |                               | 03-1<br>08:5            | .0-2014<br>5:47             |           |
| Floriana<br>Pani                         | Utente Ufficio Suap Comune                       | Suap<br>Cagliari       | Chiusu                   | ra seduta cor            | nferenza   | dei se  | rvizi  |                               | 03-1<br>08:5            | 0-2014<br>4:53              |           |
| Floriana<br>Pani                         | Utente Ufficio Suap Comune                       | Suap<br>Caoliari       | Convoo                   | azione sedut             | a confer   | enza d  | ei se  | rvizi                         | 03-1<br>08:4            | 9 2014<br>9:43              |           |
| Floriana<br>Pani                         | Utente Ufficio :<br>Suap Comune                  | Suap<br>Cagliari       | Richiesta parere pratica |                          |            |         |        | 03-1<br>08:4                  | 0-2014<br>9:43          |                             |           |
| Floriana<br>Pani                         | Utente Ufficio :<br>Suap Comune                  | Suap<br>Cagliari       | Comple<br>comuni         | stamento inte<br>cazione | grazione   | pratio  | a/In   | vio                           | 03-1<br>08:0            | 0-2014<br>6:22              |           |
| Floriana<br>Pani                         | Utente Ufficio Suap Comune                       | Suap<br>Cagliari       | Invio ri                 | cevuta pratic            | а          |         |        |                               | 03-1<br>08:0            | 0-2014<br>3:58              |           |
| Floriana<br>Pani                         | Utente Ufficio Suap Comune                       | Suap<br>Cagliari       | Invio ri                 | cevuta pratic            | a          |         |        |                               | 03-1<br>08:0            | .0-2014<br>3:58             |           |
| Floriana<br>Pani                         | Utente Ufficio I<br>Ufficio Edilizia<br>Cagliari | Ente Terzo<br>Privata- | Risposta parere pratica  |                          |            |         |        | 03-1<br>07:4                  | 0-2014                  |                             |           |
| Floriana<br>Pani                         | Amministrator<br>Root                            | e di sistema           | Richies                  | ta parere pra            | itica      |         |        |                               | 03-1<br>07:2            | .0-2014<br>:5:25            |           |
|                                          |                                                  |                        |                          |                          |            |         |        |                               |                         | record                      | : 37      |
|                                          |                                                  |                        |                          |                          |            |         |        | м                             | <b>4</b> 1              | 234 🌶                       | M         |

Dati pratica num. 10.707 - FRIEDRICH S.R.L. IN LIQUIDAZIONE (Cod. fisc.) 02591970237) (P. I.v.a.) 0259197022
 Dati Generali Anagrafica e Notizie REA Ubicazione Endoprocedimenti Modulistica Documenti allegati

# SardegnaSUAP

## **Backup SUAP**

Con la stessa logica e finalità del back up eseguibile con riferimento alla singola pratica, le funzionalità presenti all'interno di quest'area permettono all'operatore salvare in locale, sul proprio dispositivo, una copia di tutti gli allegati delle varie pratiche inserite a sistema in un dato intervallo temporale.

Dopo aver selezionato l'intervallo di tempo e cliccato su *'invia'* II sistema visualizzerà l'elenco delle richieste di back up definite dall'utente con i parametri inseriti (sportello, data inizio, data fine) dall'utente e lo stato della richiesta, 'elaborazione in corso' o 'elaborazione terminata'.

Ad elaborazione terminata è possibile eseguire il download dell'archivio zip cliccando su 'scarica'.

#### Backup pratiche sportello

#### Backup pratiche:

La scheda Backup consente di scaricare un backup, in formato zip, delle pratiche di uno sportello SUAP. Vengono inclusi tutti i documenti inseriti nelle sezioni modulistica, documenti allegati, comunicazioni e procure. Si informa che l'intervallo di tempo selezionabile non può essere maggiore di un mese e che il backup resterà a disposizione per un tempo massimo di un mese: a scadenza il file verrà automaticamente cancellato.

| La Vostra richiesta di back<br>disponibilità del backup. | up è stata inoltrata. verificate | e la lista delle richieste, di sott | o riportata, per verificare la        |
|----------------------------------------------------------|----------------------------------|-------------------------------------|---------------------------------------|
| Richiesta di backup                                      |                                  |                                     |                                       |
| sportello SUAP*<br>Suap Comune Cagliari                  |                                  | 0                                   |                                       |
| pratiche aperte dal*                                     | pratiche aperte fino al*         |                                     |                                       |
| invia                                                    |                                  |                                     |                                       |
|                                                          |                                  | lista richieste di ba               | ckup da parte dell'utente ANTONIO PES |
|                                                          | STRUTTURA SUAD                   | STATO                               | SCARICA                               |

| ID  | DATA DA/A                | STRUTTURA SUAP       | STATO             | SCARICA   |
|-----|--------------------------|----------------------|-------------------|-----------|
| 109 | 01/09/2013<br>16/09/2013 | Suap Comune Cagliari | Richiesta inviata |           |
|     |                          |                      |                   | record: 1 |

| ID | DATA DA/A                | STRUTTURA SUAP       | STATO                  | CARICA    |
|----|--------------------------|----------------------|------------------------|-----------|
| 93 | 21/08/2011<br>25/08/2011 | Suap Comune Cagliari | Elaborazione terminata | scarica   |
|    |                          |                      |                        | record: 1 |

## **Banca Dati**

La sezione 'Banca Dati' permette di consultare l'elenco dei macroprocedimenti mappati dalla Regione Sardegna impostando la ricerca in base al settore di attività e all'attività.

SERVIZI

Dopo aver selezionato settore di attività e attività, cliccando sul pulsante *'invia'*, il sistema restituisce la scheda del macroprocedimento.

Nella prima sezione è possibile generare il pdf che contiene l'elenco di tutte le informazioni esposte nelle varie sezioni.

# SardegnaSUAP

#### Consultazione banca dati. Macroprocedimenti Home Gestione pratiche Backup SUAP In queste pagine è possibile consultare le versioni della banca dati dei macroprocedimenti e degli endoprocedimenti Gestione anagrafiche Banca dati Trasterimento file Selezionare il settore di attività e l'attività Statistiche Settore di attività attività Agricoltura, allevamento, caccia e silvicoltura Agriturismo Azienda agricola-ittica-zootecnica Operatore di agricoltura biologica invia Vendita diretta prodotti agricoli macro senza endo **Sardegna**Suap O SPORTELLO UNICO PER LE ATTIVITA' PRODUTTIV home > hanca dati > macroprocediment ANTONIO PES | Suap Comune Cagliari | profilo utente | cambia ruolo | forum | eso SERVIZI Consultazione banca dati. Macroprocedimenti Home Gestione pratiche Backup SUAP Elenco endoprocedimenti Documenti Modulistica Normativa Requisiti oggetti Gestione anagrafiche Banca dati Macroprocedimer Iter Genera\_pdf 🕗 Document Modulistica codice MP0006 Normativa Requisiti soggetti descrizione Agriturismo Requisiti oggettivi Adempimenti Promemoria descrizione estesa Per attività agrituristica s'intende l'attività di ricezione ed ospitalità esercitata dagli imprenditori Trasferimento file agricoli di cui all'art. 2135 del codice civile, anche in forma associata o in forma di società di capitali o di persone, dai loro familiari ai sensi dell'art. 230-bis del codice civile, nonché dai lavoratori dipendenti a tempo determinato, Statistiche indeterminato o parziale, attraverso l'utilizzazione della propria azienda in rapporto di connessione con le attività di coltivazione del fondo, di silvicoltura e di allevamento di animali. L'attività agricola deve essere prevalente rispetto all'attività agrituristica, con particolare riferimento al tempo di lavoro necessario all'esercizio delle stesse attività. L'attività agricola si considera comunque prevalente quando le attività di ricezione e di somministrazione di pasti e bevande interessano un numero non superiore a dieci ospiti. Rientrano tra le attività agrituristiche: a) dare ospitalità in alloggi o in spazi destinati alla sosta dei campeggiatori. L'ospitalità può esercitarsi oltre che nell'azienda anche presso i locali di abitazione dell'imprenditore ubicati in un centro abitato; b) somministrare pasti e bevande costituiti prevalentemente da prodotti propri e di aziende agricole della zona, compresi prodotti alcoolici e superalcoolici, con preferenza per i prodotti tipici. Sono considerati di propria produzione i cibi e le bevande prodotti, lavorati e trasformati nell'azienda agricola nonché quelli ricavati da materie prime dell'azienda agricola e ottenuti attraverso lavorazioni esterne. L'azienda deve apportare comunque una quota significativa di prodotto proprio; la parte rimanente di prodotto deve preferibilmente provenire da artigiani alimentari della zona e comunque riferirsi a produzioni agricole regionali; c) organizzare degustazioni di prodotti aziendali, ivi compresa la mescita di vini, alla quale si applica la L. 27 luglio 1999, n. 268; d) organizzare attività ricreative, culturali, didattiche, di pratica sportiva, escursionistiche e di ippoturismo, anche per mezzo di convenzioni con gli enti locali, finalizzate alla valorizzazione del territorio e del patrimonio rurale. Tali attività possono svolgersi autonomamente rispetto all'ospitalità e alla somministrazione di alimenti e bevande solo in quanto realizzino obiettivamente la connessione con l'attività e con le risorse agricole aziendali, nonché con le altre attività volte alla conoscenza del patrimonio storico-ambientale e culturale. Se tale connessione non si realizza le attività di cui al presente punto possono svolgersi esclusivamente come servizi integrativi e accessori agli ospiti che soggiornano nell'azienda e non danno luogo a corrispettivo autonomo; e) vendere direttamente i prodotti aziendali

#### Sardegna

# **Gestione Anagrafiche**

La sezione *'Gestione Anagrafiche'* contiene l'elenco delle persone fisiche e giuridiche e altri soggetti registrati sull'applicazione.

La persona fisica può essere ricercata per cognome o codice fiscale. Almeno uno dei due parametri di ricerca deve essere obbligatoriamente inserito.

Per quanto riguarda il cognome, la ricerca può essere eseguita mediante l'inserimento anche di una sola lettera iniziale.

Per quanto riguarda, invece il codice fiscale, deve essere necessariamente inserito il dato completo.

Il sistema restituisce un elenco (lista persone fisiche) di nominativi ordinato alfabeticamente rispetto al parametro inserito (Nominativo, Codice Fiscale).

# SardegnaSUAP

#### Gestione anagrafiche

Archivio delle persone fisiche presenti nel sistema. Per effettuare una ricerca è necessario inserire almeno l'iniziale del cognome o l'intero codice fiscale.

| Inserire i parametri di ricerca |                 |
|---------------------------------|-----------------|
| cognome*                        | codice fiscale* |
| ricerca                         |                 |

#### Lista persone fisiche

| cognome: a |  |  |
|------------|--|--|

| DMINATIVO            | CODICE FISCALE   | MODIFICA |
|----------------------|------------------|----------|
| AHMED SHAKEEL        | SHKHMD69A07Z236J | modifica |
| AHMED SHAKEEL        | SHKHMD69A06Z236H | modifica |
| ALEDDA DANIELA       | LDDDNL64E54I699N | modifica |
| ANGIUS MARIA         | NGSMRA71R68I624N | modifica |
| ARESU GIORGIO        | RSAGRG40C23D344P | modifica |
| ARESU SILVIA         | RSASLV84B50F808M | modifica |
| ARESU VINCENZO       | RSAVCN42P04D344I | modifica |
| ASUNIS MASSIMO       | SNSMSM60E19I624X | modifica |
| Antonino Durante     | DRNNNN74E14G273Z | modifica |
| Argiolas Francesco   | RGLFNC46M03I624P | modifica |
| Asturaro Alessandro  | STRLSN56P02F979A | modifica |
| Atzeni Nicola        | tznncl09d24b354i | modifica |
| Azara Martino        | ZRAMTN77T06L093F | modifica |
| andrea carta         | GGRSDG29C57D450P | modifica |
| anedda maria rosaria | nddmrs58a43d982i | modifica |

# **Gestione Anagrafiche**

Tramite il link *'modifica'*, possono essere apportate delle modifiche a ciascun record presente nella lista.

Le modifiche apportate sono salvate mediante il pulsante *'invia richiesta'*.

È altresì presente la sottosezione *'storico modifiche'* che si aggiorna in funzione delle modifiche via via apportate dall'operatore per opportuna tracciabilità.

| MINATINO                                                                                                    | CODICE                                                   | TROME                      | persone Jisiche presenti nett a |
|----------------------------------------------------------------------------------------------------|----------------------------------------------------------|----------------------------|---------------------------------|
|                                                                                                    | CODICE                                                   | -ISCALE                    | MODIFICA                        |
|                                                                                                    |                                                          |                            |                                 |
| estione persone                                                                                              | fisiche                                                  |                            |                                 |
| difica richiedente persona fisi<br>ampi contrassegnati dall'aster<br>TENZIONE si sta modificando             | ca<br>isco sono obbligatori<br>o il record: <i>AHMED</i> |                            |                                 |
| ati anagrafici                                                                                               |                                                          |                            |                                 |
| cognome*                                                                                                    | nome*                                                    | data nascita               |                                 |
| AHMED                                                                                                    | SHAKEEU                                                  | 07/04/1969                 |                                 |
| codice fiscale*                                                                                              |                                                          |                            |                                 |
| SHKHMD69AR7Z236J                                                                                             |                                                          |                            |                                 |
| stato di nascita                                                                                             |                                                          |                            |                                 |
| PAKISTAN                                                                                                    | -                                                        | •                          |                                 |
| luogo di nascita                                                                                             |                                                          | cittadinanza               | n.doc.soggiorno                 |
| SIALKOT                                                                                                    |                                                          | PAKISTANA                  | MAABXX5BM                       |
| stato di residenza<br>ITALIA<br>provincia di residenza<br>Cagliari<br>residenza indirizzo<br>XMACOBNGEZNONSE | comune di residenza<br>Cagliari                          | civico c.a.p.<br>2/A 09124 |                                 |
| ontatti                                                                                                    |                                                          |                            |                                 |
| telefono                                                                                                    | mobile                                                   | fax                        |                                 |
| indirizzo PEC o email*                                                                                       |                                                          |                            |                                 |
| appreciatorieset@posstacent                                                                                  | ifical goode                                             |                            |                                 |
| invia richiesta                                                                                              |                                                          |                            |                                 |
|                                                                                                    |                                                          |                            |                                 |

#### **Sardegna**l⊺

# SardegnaSUAP

## **Gestione Anagrafiche**

E' possibile l'inserimento di una nuova persona fisica cliccando sulla voce corrispondente *'Inserisci persona fisica'* del menù a sinistra.

Si attiva il form per l'inserimento dei dati anagrafici della persona. Alcuni dati sono obbligatori e devono essere valorizzati per poter salvare la nuova scheda anagrafica così creata.

La ricerca, modifica e inserimento di una persona giuridica o altro soggetto funziona in modo simile a quanto descritto per le persone fisiche.

# SardegnaSUAP

#### Gestione persone fisiche

Inserimento anagrafica persona fisica I campi contrassegnati dall'asterisco sono obbligatori

| Dati anagrafici                     |                                  |   |              |        |  |
|-------------------------------------|----------------------------------|---|--------------|--------|--|
| cognome*                            | nome*                            |   | data nascita |        |  |
| codice fiscale*                     |                                  |   |              |        |  |
| stato di nascita<br>ITALIA          |                                  | • |              |        |  |
| provincia di nascita<br>Seleziona 💌 | comune di nascita<br>Seleziona   | • |              |        |  |
| Dati di residenza                   |                                  |   |              |        |  |
| stato di residenza<br>ITALIA        |                                  | • |              |        |  |
| provincia di residenza<br>Seleziona | comune di residenza<br>Seleziona | • |              |        |  |
| residenza indirizzo                 |                                  |   | civico       | c.a.p. |  |
| Contatti                            |                                  |   |              |        |  |
| telefono                            | mobile                           |   | fax          |        |  |
| indirizzo PEC o email*              |                                  |   |              |        |  |
| invia richiesta                     |                                  |   |              |        |  |
|                                     |                                  |   |              |        |  |

#### **Sardegna**l⊺

## Riferimenti

Per assistenza amministrativa:

Assessorato Industria Servizio Affari Generali e promozione dello sviluppo industriale

Coordinamento Regionale SUAP Tel 070 6062528/070 6062677

Mail: sardegnasuap@regione.sardegna.it

Per assistenza informatica:

SardegnalT Help Desk tecnico Tel: 070 2796339 nei seguenti orari: dal lunedì al giovedì (9,00-13,00) – (15-17,00), venerdì 9,00-13,00 PEC: <u>supporto.informatico@pec.sardegnasuap.it</u> Mail: <u>assistenza.suap@sardegnait.it</u>